Niord System User Manual for Sysadmins

## **Table of Contents**

| 1. Introduction                   |
|-----------------------------------|
| 2. System Administrators Manual 2 |
| 3. Sysadmin Page 3                |
| 4. Message Series                 |
| 5. Domains                        |
| 6. Promulgation Types 11          |
| 7. Firing Schedules               |
| 8. Dictionaries                   |
| 9. Parameter Types                |
| 10. Script Resources    33        |
| 11. Categories                    |
| 12. Print Reports                 |
| 13. Mail Queue                    |
| 14. Integration                   |
| 15. Settings                      |
| 16. Batch Jobs                    |
| 17. Mailing Lists                 |
| 18. Keycloak Integration          |
|                                   |

# **Chapter 1. Introduction**

Niord (Nautical Information Directory) is a system for producing and publishing Navigational Warnings (*NW*) and Notices to Mariners T&P (*NM*).

It was originally developed as part of the EfficienSea2 EU project and subsequently implemented as a production system for the Danish Maritime Authority.

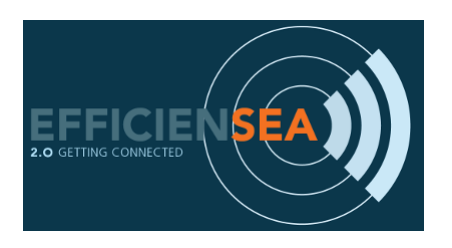

Some of the main features of Niord area:

- Niord provides an advanced and highly customizable production system for NW and NM T&P.
- It includes a plug-in architecture for NW and NM message promulgation via e.g. mailing lists and Twitter.
- Niord also integrates with the Maritime Cloud by defining a Maritime Cloud Service Specification and making NW & NM messages accessible via a Public REST API
- The combined NW & NM message model adopted by Niord has been devised to make data future-compatible with the upcoming IHO S-124 specification.

# **Chapter 2. System Administrators Manual**

A user in Niord always works in the context of a *current domain*. Domains are used to separate NW & NM messages into more manageable lists - you could e.g. have a domain for NW messages, a domain for NM messages, a domain for firing exercises (also NWs), or indeed domains for separate regions with separate time-zones, etc.

A user has separate roles in each domain. The available roles are:

- *User*: The *user* role can be assigned to e.g. case officers that should have access to see, proof-read and comment on un-published NW and NM messages.
- *Editor*: Editors compose and manage the life cycle of an NW or NM message.
- *Admin*: An administrator of a domain will have additional access to e.g. manage the base data (sea charts, publications, etc.) of the Niord system.
- *Sysadmin*: A very special role that should be held only by the person(s) actually setting up and managing the Niord system.

The roles listed above are hierarchical in the sense that a *sysadmin* can do anything an *admin* can do, who in turn can do anything an *editor* can do, and so forth.

This document serves as a user manual for *system administrators* of a domain.

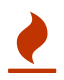

Please use a newish Chrome, Safari or Firefox browser when using Niord.

# Chapter 3. Sysadmin Page

The Sysadmin page of Niord only become available if you log in as a system administrator.

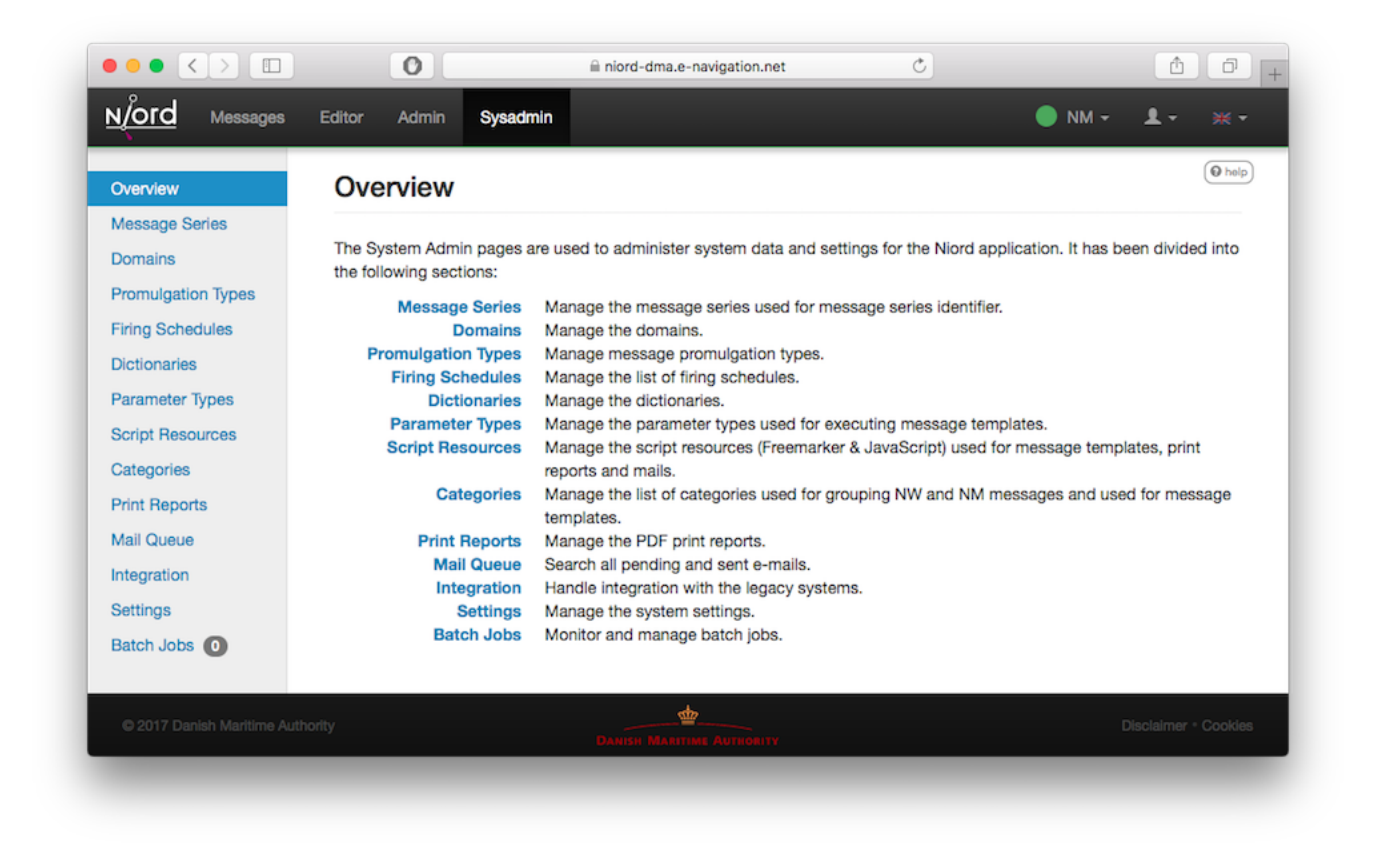

The Sysadmin page allows system administrators to manage and configure the Niord system.

In general a user that is system administrator in one domain should be system administrator in all domains, since all the setup and configuration they can manage on the Sysadmin pages applies to all domains.

## **Chapter 4. Message Series**

The *Message Series* page allows a system administrator to manage the list of message series used throughout Niord. A message series define the types of messages that can be assigned to the message. It also defines how messages are numbered and the format of their IDs.

#### **Message Series**

| Add, modify and manage message series. |              |          |                                          |                    |   |                       |   |
|----------------------------------------|--------------|----------|------------------------------------------|--------------------|---|-----------------------|---|
| Filter                                 |              | + N      | lew Message Series                       |                    |   |                       |   |
| ID                                     | Туре         | Sequence | Short Format                             | Next Number (2017) |   |                       |   |
| dma-nw                                 | NW (Coastal) | yearly   | NW-\${number-3-digits}-\${year-2-digits} | 1                  |   | P)                    | ŵ |
| dma-nw-local                           | NW (Local)   | none     |                                          |                    |   | <b>b</b> *            | ŵ |
| dma-legacy-nw                          | NW           | yearly   | NW-\${number-3-digits}-\${year-2-digits} | 1                  |   | <b>b</b> <sup>1</sup> | ŵ |
| dma-legacy-nw-local                    | NW           | none     |                                          |                    |   | Ъ,                    | ŵ |
| dma-nm                                 | NM           | yearly   | NM-\${number-3-digits}-\${year-2-digits} | 522                |   | ιų,                   | ŵ |
| dma-fe                                 | NW (Local)   | none     |                                          |                    |   | Ъ,                    | ŵ |
| dma-fa                                 | NM (Misc.)   | manual   |                                          |                    |   | ιų,                   | ŵ |
| dma-nm-almanac                         | NM           | manual   | A/\${number} \${year}                    |                    |   | Ъ,                    | ŵ |
| dma-nm-annex                           | NM           | manual   | B/\${number} \${year}                    |                    |   | <b>b</b> <sup>1</sup> | ŵ |
| ako-nw                                 | NW (Coastal) | manual   | GL-\${number-3-digits}-\${year-2-digits} |                    | 1 | 4                     | ŵ |

The sysadmin may filter the list of message series by typing a term into the *Filter* input field above the message series list. The term is matched against the ID of the message series.

## 4.1. Adding or Editing a Message Series

The sysadmin can add a new message series by clicking the "New Message Series" button, or edit an existing message series by clicking the pencil symbol next to the series.

This will open the Message Series Edit Page:

### **Message Series**

Add, modify and manage message series.

| Message Series ID        | dma-nw                  |                         |              |              |             |          |
|--------------------------|-------------------------|-------------------------|--------------|--------------|-------------|----------|
| Main Type                | Navigatio               | nal Warning             | s Notic      | es to Marine | rs          |          |
| Restrict Types           | Local                   | Coastal                 | Subarea      | Navarea      |             |          |
| Number Sequence Type     | Yearly                  | Continuous              | Manua        | I None       |             |          |
| Short Format             | NW-\${nu                | mber-3-digit            | s}-\${year-2 | 2-digits}    |             | insert - |
| Next number (2017)       | 1 🖍                     |                         |              |              |             |          |
| Additional Editor Fields | Select ed               | itor fields             |              |              |             | Ê        |
| NAVTEX Preamble          | \${publish<br>DANISH NA | u-date}<br>AV WARN \${r | umber-ye     | ar-id}       |             | insert - |
|                          |                         | C                       | ancel        | H Save Me    | sage Series |          |

#### The message series attributes:

| Series Attribute     | Description                                                                                                    |
|----------------------|----------------------------------------------------------------------------------------------------|
| Message Series ID    | A unique ID for the message series. Should be globally unique.                                                                                                    |
| Main Type            | The main type, i.e. <i>Navigational Warnings</i> or <i>Notices to Mariners</i> , of the messages assigned to the message series.                                                                                                    |
| Туре                 | Optionally, the sysadmin may specify the specific types (sub-types of<br>the main type) of the messages assigned to the message series. If the<br>current main type is <i>Navigational Warnings</i> , the possible types<br>include <i>Local</i> , <i>Coastal</i> , <i>Subarea</i> and <i>Navarea</i> . If the main type is<br><i>Notices to Mariners</i> , the possible types include <i>Preliminary</i> ,<br><i>Temporary</i> , <i>Permanent</i> and <i>Miscellaneous</i> . If none of the types have<br>been selected, all types are valid for the given messages series.                                                                                                    |
| Number Sequence Type | The Number Sequence Type defines how numbers get assigned (or<br>not) to a message when the message is published. If the type is<br>Yearly, the first message published every year will be assigned the<br>number "1", and subsequent message will be numbered<br>consecutively from that. If the type is Continuous, the first message<br>published will be assigned the number "1", and subsequent message<br>will be numbered consecutively from that. If the type is Manual, the<br>editor will get to assign a number manually to a message in the<br>message editor. Please refer to the Editor Guide. If the type is None,<br>no number will be assigned to the messages belonging to this<br>message series. |

| Series Attribute         | Description                                                                                                    |
|--------------------------|----------------------------------------------------------------------------------------------------|
| Short Format             | The Short Format attribute defines the format of the short ID that<br>gets assigned to a message upon publication (except if the Number<br>Sequence Type is None). The format will typically contain<br>replacement tokens that gets substituted with real values. Valid<br>replacement tokens can be inserted into the field via the insert menu,<br>and include tokens such as "\${number}", "\${number-3-digits}",<br>"\${year}", "\${year-2-digits}", etc.                     |
| Next Number              | The <i>Next number</i> field allows the sysadmin to manually specify the next number to assign to a message upon publication. This can be used for all message series with a <i>Number Sequence Type</i> of <i>Yearly</i> or <i>Continuous</i> .                                                                                                    |
| Additional Editor Fields | As described in the Editors Manual, the set of <i>editor fields</i> used by default when editing a message depends on e.g. the main type of the message, the category, etc. It is also possible to enable non-standard editor fields per message series using the <i>Additional Editor Field</i> . As an example, if a message series is used exclusively for firing exercise navigational warnings, the sysadmin could enable the "Signals" editor field for that message series. |
| NAVTEX Preamble          | The <i>NAVTEX Preamble</i> field is only enabled for Navigational<br>Warnings-related message series. It allows for the specification of a<br>standardized NAVTEX preamble to be used for NAVTEX<br>promulgations associated with the message. Please refer to the<br>Editors Guide about promulgations.                                                                                                    |

### 4.2. Deleting a Message Series

A message series can be deleted by clicking the trash icon next to them. However, this only works if the message series being deleted has never been assigned to a message.

If a message series has indeed been assigned to a message, the sysadmin should instead remove the message series from the relevant domain.

## **Chapter 5. Domains**

The Domains page allows a system administrator to manage the list of domains in Niord.

As described in the System Administrators Manual section, a Niord user always works in the context of a *current domain*. Domains are used to separate NW & NM messages into more manageable lists - such as a specific domain for NW messages, a domain for NM messages, a domain for firing exercises (also NWs), or indeed domains for separate regions with separate time-zones, etc.

Domains also plays a central role in Keycloak Integration. Each domain is created as an application client in Keycloak.

#### Domains

| Filter |       |                   | <b>+</b> Ne      | w domain Keycloak | ¢-        |            |                                      |   |                |   |
|--------|-------|-------------------|------------------|-------------------|-----------|------------|--------------------------------------|---|----------------|---|
| Active | Order | Keycloak ID       | Name             | Time Zone         | Areas     | Categories | Message Series                       |   |                |   |
|        | 1     | ✓ niord-nw        | NW               | Europe/Copenhagen |           |            | dma-nw<br>dma-nw-local               |   | Ŋ,             | Ŵ |
| 1      | 2     | ✓ niord-legacy-nw | Legacy NW        | Europe/Copenhagen |           |            | dma-legacy-nw<br>dma-legacy-nw-local | / | Ŋ,             | Ŵ |
| 1      | 3     | ✓ niord-nm        | NM               | Europe/Copenhagen |           |            | dma-nm                               | 1 | P)             | ŵ |
| 1      | 5     | ✓ niord-fa        | Firing Areas     | Europe/Copenhagen |           |            | dma-fa                               | 1 | ٩°             | Ô |
| 1      | 6     | ✓ niord-fe        | Firing Exercises | Europe/Copenhagen |           |            | dma-fe                               | 1 | P <sup>1</sup> | ŵ |
| 1      | 7     | ✓ niord-almanac   | NM Almanac       | Europe/Copenhagen |           |            | dma-nm-almanac                       |   | ٩°             | ŵ |
| 1      | 8     | ✓ niord-annex     | NM Annex         | Europe/Copenhagen |           |            | dma-nm-annex                         |   | ٩°             | ŵ |
|        | 10    | niord-gl-nw       | NW Greenland     | UTC               | Greenland |            | ako-nw                               | / | ٩°             | ŵ |

The sysadmin may filter the list of domains by typing a term into the *Filter* input field above the domain list. The term is matched against the ID and name of the domains.

### 5.1. Adding or Editing a Domain

The sysadmin can add a new domain by clicking the "New domain" button, or edit an existing domain by clicking the pencil symbol next to the domain.

This will open the *Domain Edit Page*:

### Domains

| Add, modify and mana  | ge domains.                     |        |      |
|-----------------------|---------------------------------|--------|------|
| Keycloak ID           | niord-nm                        |        |      |
| Active                | Domain is active                |        |      |
| Sort Order            | 3                               | •      |      |
| Keycloak Status       | Client "niord-nm" exists in Key | cloak  |      |
| Name                  | NM                              |        |      |
| Time Zone             | Europe/Copenhagen               |        | ŧ    |
| Map Center            | Zoom Level                      |        |      |
| Message Sort<br>Order |                                 | ÷      |      |
| HTML Color            | #5a5                            |        |      |
| Areas                 | Select areas                    | Q      | Ê    |
| Categories            | Select Category                 | Q      | Ê    |
| Message Series        | dma-nm ×                        |        | Ê    |
| Publish               | Promulgate messages by de       | efault |      |
| AtoNs                 | Integrate with AtoN module      |        |      |
| Templates             | Support message template        | execut | tion |

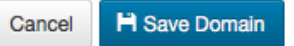

#### The domains attributes:

| Domain Attribute | Description                                                                                           |
|------------------|----------------------------------------------------------------------------------------------------|
| Keycloak ID      | A unique ID for the domain. The ID is also used as an application client in Keycloak.                 |
| Active           | Only active domains is available in the domain selector in the main menu of Niord.                    |
| Sort Order       | The domain sort order. Controls the order of the domains in the domain menu.                          |
| Keycloak Status  | If the corresponding Keycloak client does not exist in Keycloak, there will be a button to create it. |

| Domain Attribute   | Description                                                                                                    |
|--------------------|----------------------------------------------------------------------------------------------------|
| Name               | The human readable name of the domain.                                                                                                    |
| Time Zone          | The time-zone of the domain. The domain time zone will be used at<br>various placed where the editor specifies dates, such as the<br>publication dates of a message.                                                                                                    |
| Map Center         | Optionally, a map center and zoom level can be specified. This will<br>be used whenever a map is opened with empty contents, such as<br>when opening the Position Editor.                                                                                                    |
| Message Sort Order | The default sort order of messages in the domain. The sort order<br>may be either by message area, ID or event dates, in ascending or<br>descending order.                                                                                                    |
| HTML Color         | If an HTML color is defined for the message, this color will be<br>displayed in the main menu of Niord when the domain is the<br>currently selected domain. Any valid HTML color code can be used,<br>such as "red", "#ff0000", etc.                                                                              |
| Areas              | The <i>Areas</i> field can be used to restrict the areas that may be assigned<br>to messages of that domain. If e.g. "Denmark" is selected, then only<br>"Denmark" or any of the sub-areas of "Denmark" can be assigned to<br>a message of that domain.                                                           |
| Categories         | The <i>Categories</i> field can be used to restrict the categories that may<br>be assigned to messages of that domain. If e.g. "Firing Exercises" is<br>selected, then only "Firing Exercises" or any of the sub-categories of<br>"Firing Exercises" can be assigned to a message of that domain.                 |
| Message Series     | The <i>Message Series</i> field must define the valid message series to use in the domain.                                                                                                    |
| Publish            | If the <i>Publish</i> flag is checked, then the messages of the domain is included by default, when using the public Niord REST API to fetch messages. In effect, this means that third party clients will receive messages of the domain by default.                                                             |
| AtoNs              | If the <i>AtoNs</i> flag is checked, then the "AtoN" domain will be turned<br>on when the domain is the currently selected domain. The AtoN<br>module is a prototype module, that integrates an AtoN registry with<br>Niord. Since it is not complete, it is not yet documented, and not<br>turned on by default. |
| Templates          | If the <i>Templates</i> flag is checked, then the message template mechanism described in the <u>Message Template Execution</u> chapter will be enabled.                                                                                                    |

## 5.2. Deleting a Domain

A domain can be deleted by clicking the trash icon next to them. However, this only works if there is not related data associated with the domain.

Instead the system administrator can choose to in-activate the domain.

## 5.3. Importing and Exporting Domains

The system administrator can export and import domains from the action menu.

The export/import file format is based on a JSON representation of the DomainVo class.

Example:

```
[
 {
    "domainId": "niord-nw",
    "active": true,
    "sortOrder": 1,
    "name": "NW",
    "timeZone": "Europe/Copenhagen",
    "messageSeries": [
      {
        "seriesId": "dma-nw",
        "mainType": "NW",
        "shortFormat": "NW-${number-3-digits}-${year-2-digits}",
        "navtexFormat": "${publish-date}\nDANISH NAV WARN ${number-year-id}",
        "numberSequenceType": "YEARLY"
      },
      {
        "seriesId": "dma-nw-local",
        "mainType": "NW",
        "numberSequenceType": "NONE"
      }
    ],
    "publish": false,
    "templates":true
 },
  . . .
]
```

Importing a domain JSON file will trigger the *domain-import* batch job. Batch jobs can be monitored and managed by system administrators.

As an alternative to manually uploading a domain import JSON file on the *Domains* sysadmin page, the file can be copied to the *\$NIORD\_HOME/batch-jobs/domain-import/in* folder.

# **Chapter 6. Promulgation Types**

The *Promulgation Types* page allows a system administrator to manage the list of promulgation types in Niord.

| Promulgation Types                 |                                                                   |                                |                |                     |                 |                   | (              | 9 help  |   |   |
|------------------------------------|-------------------------------------------------------------------|--------------------------------|----------------|---------------------|-----------------|-------------------|----------------|---------|---|---|
| Manage n<br>An instand<br>Add Pron | nessage promulg<br>ce of a message<br>nulgation Type <del>-</del> | ation types.<br>promulgation t | ype will add a | new tab in the mess | age editor with | ı promulgation-sı | pecific field. |         |   |   |
| Active                             | Service ID                                                        | Type ID                        | Name           | Requirement         | Priority        | Language          | Domains        | Types   |   |   |
| $\checkmark$                       | navtex                                                            | navtex                         | NAVTEX         | Optional            | 1               | en                | NW             | Coastal | 1 | ŵ |
| $\checkmark$                       | audio                                                             | audio                          | Audio          | Mandatory           | 50              | da                | NW             |         | 1 | ŵ |
|                                    | twitter                                                           | twitter                        | Twitter        | Optional            | 100             | en                | NW             |         | 1 | ŵ |

For Navigational Warnings in particular, there may be a need to promulgate specialized versions of a message to external channels. Niord has a plug-in architecture for adding new promulgation types. By default, it supports distributing *NAVTEX* and *SafetyNET* versions of navigational warnings via mailing lists, and support for posting messages at Twitter upon publication.

Furthermore, the Danish version of Niord supports generating an *Audio* promulgation for navigational warnings. This will promulgate a verbose textual version of the messages, suitable to be read up on radio by non-maritime personal, to a mailing list.

The integration of promulgation types in the message editor is detailed in the Promulgation Editor Field chapter of the Editors Manual.

## 6.1. Adding or Editing a Promulgation Type

The sysadmin can add a new instance of a promulgation type by clicking the "Add Promulgation Type" button, which will allow the sysadmin to select which promulgation type to add:

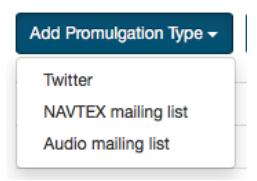

Similarly, an existing promulgation type can be edited by clicking the pencil symbol next to the promulgation type.

Adding or editing a promulgation type will open the *Promulgation Type Edit Page*:

#### **Promulgation Types**

Manage message promulgation types.

An instance of a message promulgation type will add a new tab in the message editor with promulgation-specific field.

| Active                | Ø                                       |   |
|-----------------------|-----------------------------------------|---|
| Requirement           | Optional \$                             |   |
| Type ID               | navtex                                  |   |
| Name                  | NAVTEX                                  |   |
| Priority              | 1                                       |   |
| Language              | en                                      | ŧ |
| Domains               | NW ×                                    | Ô |
| Restrict Types        | NW types: Local Coastal Subarea Navarea |   |
| Script Resource Paths | templates/tmpl/navtex.ftl               | Î |
| Transmitters          | Manage                                  |   |
|                       | Cancel H Save                           |   |

All editable attributes, except the bottom-most one, are common to all promulgation types:

| Promulgation Type<br>Attribute | Description                                                                                                    |
|--------------------------------|----------------------------------------------------------------------------------------------------|
| Active                         | Only active promulgation types are used when creating a new message.                                                                                                    |
| Requirement                    | Select the promulgation type requirements for qualifying messages.<br>The <i>Optional</i> requirement means that message promulgations of this<br>type are not turned on by default. The <i>Default</i> requirement means<br>that message promulgations of this type are turned on by default.<br>The <i>Mandatory</i> requirement means that message promulgations of<br>this type are always turned on. |
| Type ID                        | The unique ID of the promulgation type.                                                                                                    |
| Name                           | The name of the promulgation type.                                                                                                    |
| Priority                       | The sort order of the promulgation type in the message editor.                                                                                                    |
| Language                       | Some promulgation types may be tied to one of the message model languages. For instance, the <i>NAVTEX</i> promulgation type should always be tied to English.                                                                                                    |
| Domains                        | The list of domains for which the promulgation type will be included<br>in the message editor.                                                                                                    |

| Promulgation Type<br>Attribute | Description                                                                                                    |
|--------------------------------|----------------------------------------------------------------------------------------------------|
| Restrict Types                 | Depending on the <i>Domains</i> selection above, the messages that will<br>be assigned promulgations of the promulgation type can be either<br><i>NW</i> (navigational warnings) or <i>NM</i> (notices to mariners), or both.<br>The <i>Restrict Types</i> field will allow the sysadmin to restrict the<br>promulgation type to a selection of <i>NW</i> or <i>NM</i> sub-types. As an<br>example, <i>NAVTEX</i> should be associated with <i>Coastal Warnings</i> , not<br><i>Local Warnings</i> . |
| Script Resource Paths          | Optionally, the sysadmin can specify one or more script resources<br>that will be enacted when an editor chooses to generate<br>promulgations by executing message templates. As an example, the<br><i>NAVTEX</i> promulgation type runs a Freemarker script that adds the<br>currently selected message area as a preamble NAVTEX line. Script<br>Resources is an advanced topic detailed in the Script Resources<br>chapter.                                                                       |

#### 6.1.1. Promulgation Type Specific Editor Fields

Each promulgation type may have custom editor fields at the bottom of the *Promulgation Type Edit Page*. This may be used for editing promulgation type-specific settings.

#### NAVTEX

The NAVTEX promulgation type has a button for managing the available transmitters (NAVTEX stations). Clicking the button will open the *Transmitters* dialog:

| Active   | Name     | Areas                                                                                                    |     |
|----------|----------|----------------------------------------------------------------------------------------------------|-----|
| V        | Baltico  | The Baltic Sea<br>The Sound<br>The Waters South of Zealand<br>The Great Belt<br>Waters South of Funen<br>The Little Belt<br>Kattegat<br>The Liim Fiord | 1   |
| <b>v</b> | Rogaland | The Liim Fiord<br>Skagerrak<br>The North Sea                                                                                                    | 1 1 |

For each transmitter added via this dialog, the sysadmin can specify which areas the transmitter covers. This will facility automatic selection of the correct transmitters when a new message is created by executing a message template.

#### **SafetyNET**

The SafetyNET promulgation type has a button for managing the available distribution areas. Clicking the button will open the *Areas* dialog:

| Active | Name               | Туре        | Sort Order |   |
|--------|--------------------|-------------|------------|---|
|        | Tema Harbour       | Circular    | 10         | 1 |
|        | Ghana EEZ          | Rectangular | 11         | 1 |
| 1      | Ghana Coastal Area | Coastal     | 20         | 1 |
| 1      | NAVAREA II         | Navarea     | 100        | 1 |

Here, you can add either circular, rectangular, coastal or NAVAREA areas, as defined in the *IMO International SafetyNET Manual*. Rather than typing in the C-codes of the SafetyNET standard, the format used is that of the Inmarsat MMS system, which is e.g. used by SHOM (NAVAREA II coordinator) to promulgate SafetyNET.

The defined (active) SafetyNET areas will be available for selection in the message promulgations.

#### **Twitter Settings**

The Twitter promulgation type has an "Update Settings" button that opens a dialog used for managing the format of the generated tweets, and the OAuth credential used when submitting a tweet to Twitter:

|          | OAuth Settings      |                                                  |
|----------|---------------------|--------------------------------------------------|
|          | Format              | {short-id} {tweet} {base-uri}/#/message/{{uid}   |
| aç<br>IS | Thumbnail           | Include thumbnail                                |
| ve       | API Key             | CqgrxkliBA3sC35TmoZ5F5Oru                        |
| nı       | API Secret          |                                                  |
|          | Access Token        | 2829892014-kqkkQLD88xhfakDlbxY0rUPdRA72Nw14e6KED |
| IE       | Access Token Secret |                                                  |
| g.       |                     | Close Save Settings                              |

The *Format* field may contain *replacement tokens* such as "\${short-id}", "\${tweet}" "\${base-uri}" and "\${uid}". The tokens will be replaced with real values when a message is published.

As a example, the format "\${short-id} \${tweet} \${base-uri}/#/message/\${uid}" will generate a tweet similar to the example below, that contains the message short id, the actual message-specific tweet

(title line of the message), and a link to open the full message in Niord:

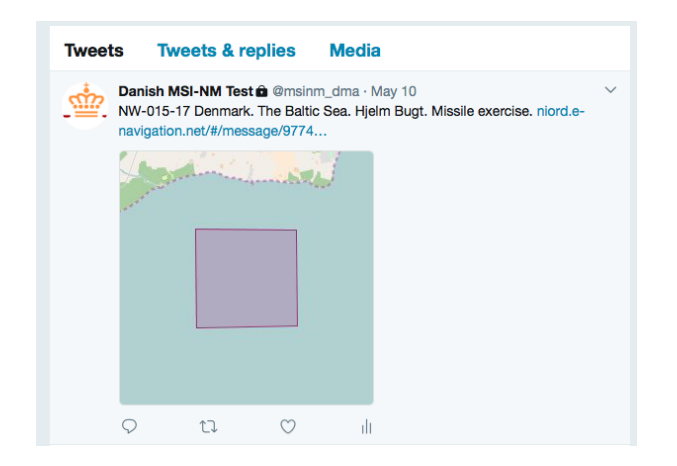

When the *Thumbnail* option is turned on, as in the example above, a thumbnail image will be generated and submitted with the tweet.

The *API Key* and *Access Token* fields must be filled out with the corresponding values defined at https://apps.twitter.com.

## 6.2. Deleting a Promulgation Type

A promulgation type can be deleted by clicking the trash icon next to them. However, this only works if there is not related data associated with the promulgation type.

Instead the system administrator can choose to in-activate the promulgation type.

## 6.3. Importing and Exporting Promulgation Types

The system administrator can export and import promulgation types from the action menu.

The export/import file format is based on a JSON representation of the PromulgationTypeVo class.

Example:

```
[
 {
    "active": true,
    "domains": [
        { "domainId": "niord-client-nw" }
    ],
    "language": "en",
    "messageTypes": [
      "COASTAL WARNING"
    ],
    "name": "NAVTEX",
    "priority": 1,
    "promulgateByDefault": false,
    "scriptResourcePaths": [
      "templates/tmpl/navtex.ftl"
    ],
    "serviceId": "navtex",
    "typeId": "navtex"
 },
  . . .
]
```

Please note, this data format does *not* include support for the promulgation type-specific attributes such as the NAVTEX transmitters. These attributes must be handled manually.

Importing a promulgation type JSON file will trigger the *promulgation-type-import* batch job. Batch jobs can be monitored and managed by system administrators.

As an alternative to manually uploading a promulgation type import JSON file on the *Promulgation Types* sysadmin page, the file can be copied to the *\$NIORD\_HOME/batch-jobs/promulgation-type-import/in* folder.

# **Chapter 7. Firing Schedules**

The *Firing Schedules* page allows a system administrator to configure one or more firing schedules in Niord.

#### **Firing Schedules**

| Add, moo | dify and manage | firing schedules. |               |   |
|----------|-----------------|-------------------|---------------|---|
| + New I  | Firing Schedule | ¢.+               |               |   |
| Active   | Domain          | Target Domain     | Target Series |   |
| 1        | Firing Areas    | Firing Exercises  | dma-fe        | 1 |

## 7.1. Firing Exercises System Setup

Before configuring a schedule on the *Firing Schedules* system admin page, the Niord system must be configured with the proper firing areas base data and the domains for firing areas and exercises.

The overarching idea is as follows:

- 1. Firing areas must be defined as base data on the Admin Areas page. Each firing area implicitly has an associated firing schedule.
- 2. In a separate domain, "Firing Areas", editors will create a *Miscellaneous NM* message for each firing area, which provides details about the firing area, contact information, signals, prohibition, etc.
- 3. The "Firing Areas" domain also has a special "Schedule" sub-page that provides a UI for easily scheduling firing exercises per firing area.
- 4. The firing area messages and firing area schedule will be combined to create firing exercise *Local Warning* messages in a separate domain, "Firing Exercises".

The schedules configured on the *Firing Schedules* system admin page provide the underlying engine that generates firing exercise message based on firing areas and firing area schedules.

The steps outlined above are described in more details below.

#### 7.1.1. Configuring Firing Area Base Data

#### Areas

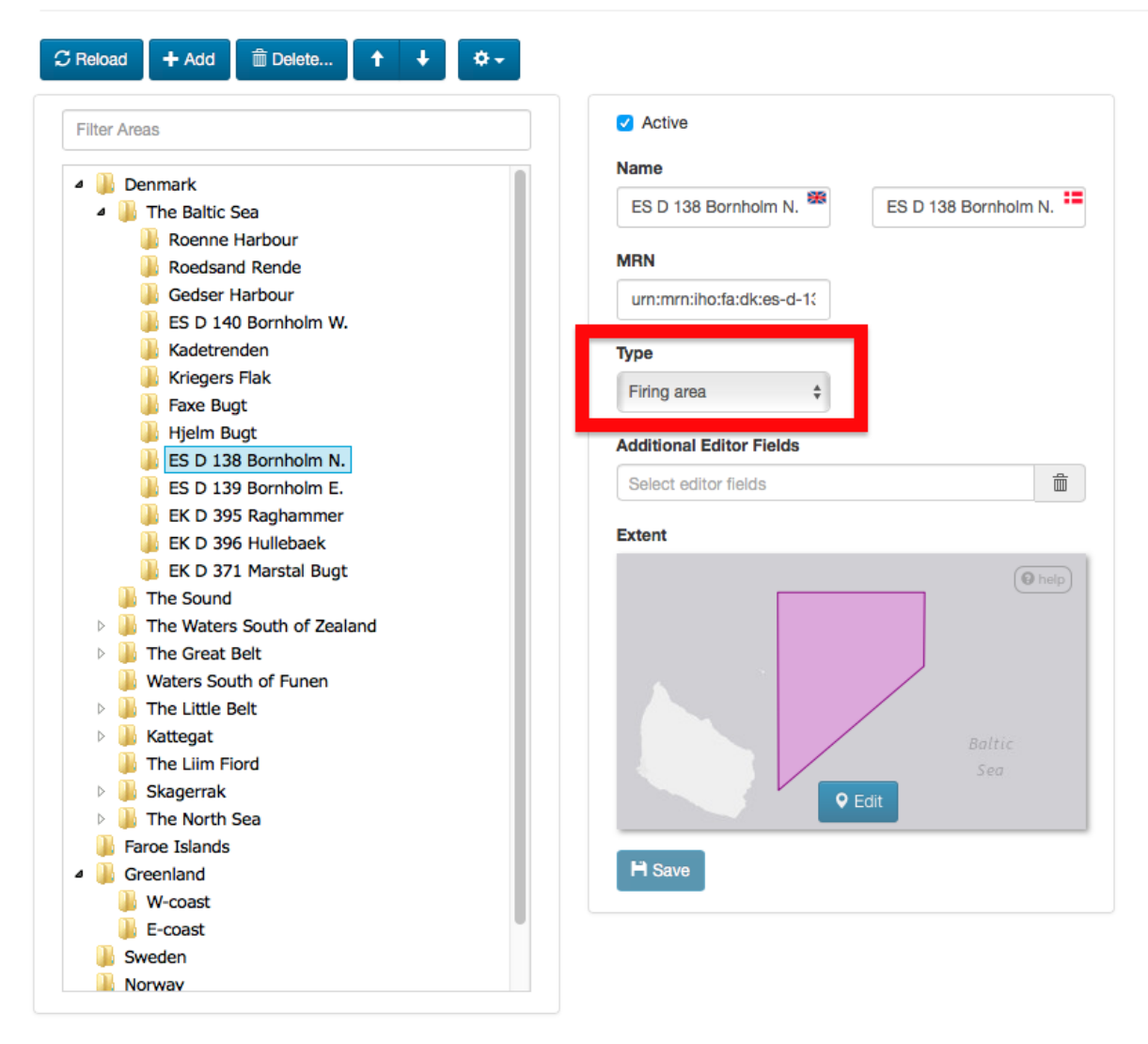

Administrators must define all firing practice areas in the country on the Admin Areas page. Each of these areas should have their type set to "Firing area". This will trigger that a firing schedule can be associated with the areas.

#### 7.1.2. Create a Firing Areas Domain

There should be a separate domain, e.g. "Firing Areas", where editors should create *Miscellaneous NM* messages for each firing area.

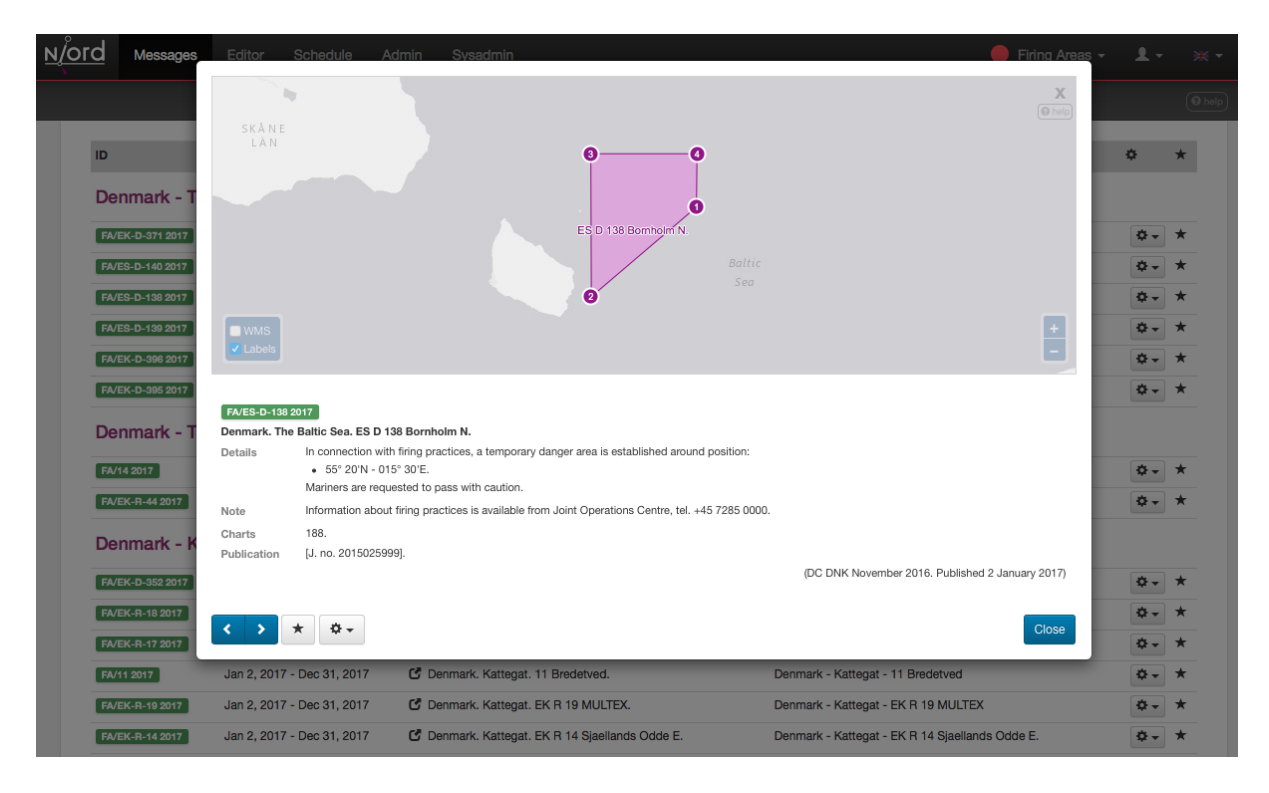

The messages should provide details about the firing areas, contact information, signals, prohibition, etc.

A common task for Notices to Mariners departments is to publish a yearly publication with firing practice areas. The message list of the "Firing Areas" domain is ideally suited to form the basis for one such publication. The publication can be defined as described in the Publications chapter of the administrator manual. Indeed, Niord ships with a report, "fa-list", that can be used for this publication.

#### 7.1.3. Maintain Firing Exercise Schedule

Once everything has been configured, a new sub-page, "Schedule", will become available in the "Firing Areas" domain:

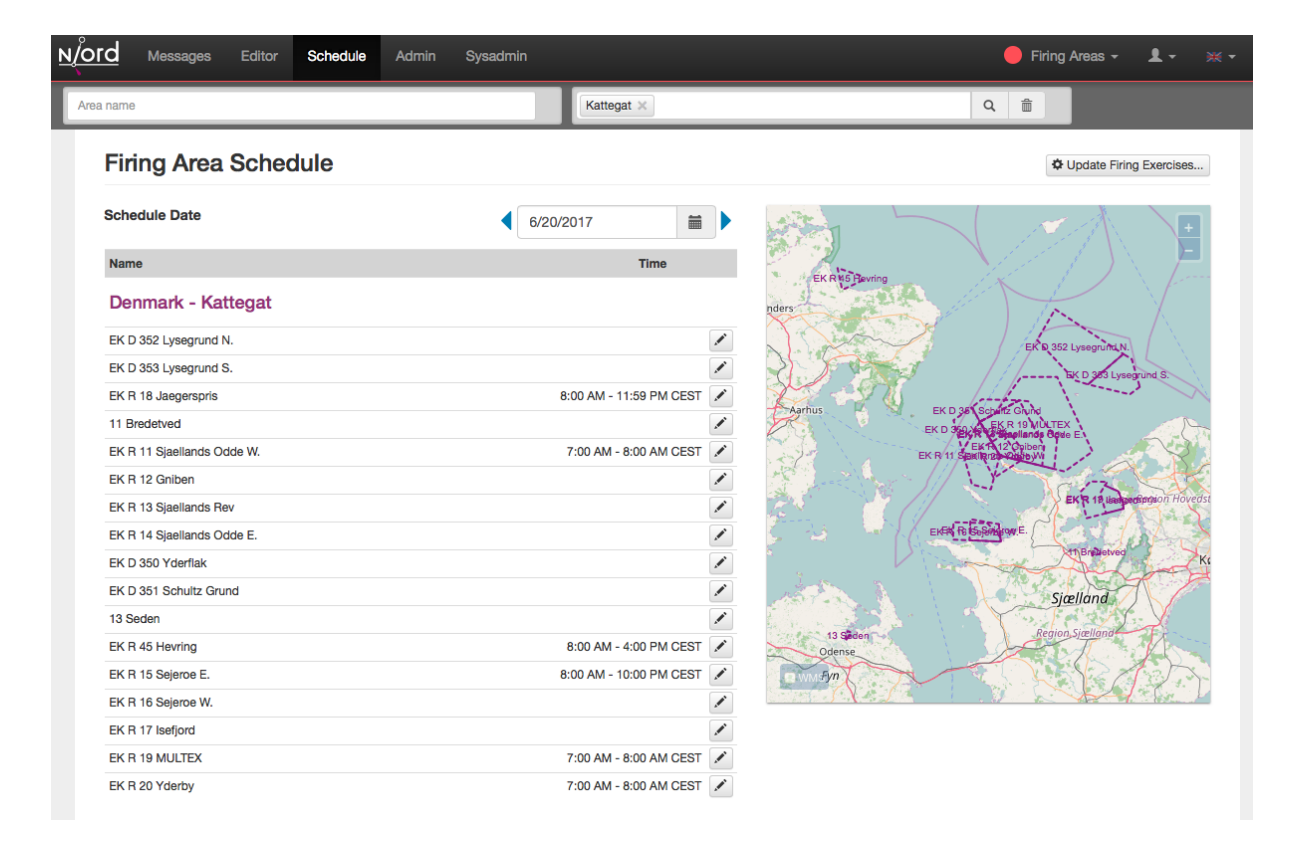

Editors can maintain the firing exercise schedule on this page. Firstly, they select a date in the *Schedule Date* field. The firing practice schedule of that date will be displayed below for all available firing areas.

The editor can add and modify the firing period for a given area by clicking the pencil symbol next to the area.

Clicking the "Update Firing Exercises" button will directly update firing exercise messages from the updated schedule. This operation is also called periodically by the system.

#### 7.1.4. Generating Firing Exercises

Once everything has been configured, the firing area messages and firing exercise schedule maintained in the "Firing Areas" domain will be combined to created firing exercise messages in a new domain, e.g. "Firing Exercises".

No editor should have access rights to edit messages in the "Firing Exercises" domain, since these are generated by the system.

## 7.2. Adding or Editing a Firing Schedule

A prerequisite for the firing exercise-generating mechanism to work, and for the schedule page to become available in the "Firing Areas" domain, is that a firing schedule has been defined on the *Firing Schedules* system admin page.

The sysadmin can add a new schedule by clicking the "New Firing Schedule" button, or edit an existing schedule by clicking the pencil symbol next to the schedule.

This will open the *Firing Schedule Edit Page*:

#### **Firing Schedules**

| Add, modify and manage firing schedules. |                  |            |                        |  |
|------------------------------------------|------------------|------------|------------------------|--|
| Domain                                   | Firing Areas     |            | ¢                      |  |
| Target Domain                            | Firing Exercises |            | *                      |  |
| Target Message Series                    | dma-fe           |            | ÷                      |  |
| Scheduled Days                           |                  |            | ٢                      |  |
| Active                                   | Generate firin   | ng exercis | es                     |  |
|                                          |                  |            |                        |  |
|                                          |                  | Cancel     | A Save Firing Schedule |  |

#### The schedule attributes:

| Schedule Attribute    | Description                                                                                                    |
|-----------------------|----------------------------------------------------------------------------------------------------|
| Domain                | The domain that is used for maintaining the firing area messages.<br>The domain selected in this field will automatically sport a<br>"Schedule" page, used for maintaining the firing schedule as<br>described above. |
| Target Domain         | The target domain, where the generated firing exercise messages will be created.                                                                                                    |
| Target Message Series | The message series of the target domain, that will be assigned to the generated firing exercise messages.                                                                                                    |
| Schedule Days         | The number of days into the future that will be included in the generated firing exercises.                                                                                                    |
| Active                | Firing exercise messages will be created automatically only when the <i>Active</i> flag is checked.                                                                                                    |

## 7.3. Deleting a Firing Schedule

A firing schedule can be deleted by clicking the trash icon next to them.

# **Chapter 8. Dictionaries**

The *Dictionaries* page allows a system administrator to manage the named dictionaries used in Niord. The dictionaries contain translatable text used in the Niord website, in PDF reports, e-mails, template parameter lists, etc.

| Dictionaries                |                                                                               |       |
|-----------------------------|-------------------------------------------------------------------------------|-------|
| Manage system dictionaries. |                                                                               |       |
| web                         |                                                                               |       |
| Filter                      | + New Entry                                                                   |       |
| Кеу                         | Value                                                                         |       |
| editor.auto_generate        | <ul> <li>Auto-generér</li> <li>Auto generate</li> </ul>                       | 1 🗎 🖉 |
| editor.back_to_list         | <ul> <li>Tilbage til listen</li> <li>Back to list</li> </ul>                  | 🗡 📫 🗎 |
| editor.clear                | III Nulstil<br>∰ Clear                                                        | 🗡 📫   |
| editor.hide_subject         | III Skjul emne Skjul emne Hide subject                                        | 🗡 📫   |
| editor.new_nm               | E Ny NM                                                                       | 🖍 📦 🏛 |
| editor.new_nm_template      | <ul> <li>Ny NM fra skabelon</li> <li>New NM from Template</li> </ul>          | 🗡 📫   |
| editor.new_nw               | E Ny NW NW NW                                                                 | 🗡 📫 🏛 |
| editor.new_nw_template      | <ul> <li>Ny NW fra skabelon</li> <li>New NW from Template</li> </ul>          | 🗡 🔒 🏛 |
| editor.recently_edited      | <ul> <li>Nyligt redigerede kladder</li> <li>Recently edited drafts</li> </ul> | 🗡 📫   |
| editor.reload_msg           | <ul> <li>Genindlæs meddelelse</li> <li>Reload Message</li> </ul>              | 🗡 🕸 🏛 |
| editor.save_msg             | :■ Gem meddelelse<br>ﷺ Save Message                                           | 🗡 🗎 🏛 |

The topmost menu is used to select the currently selected dictionary.

The sysadmin may filter the list of dictionary entries, displayed for the currently selected dictionary, by typing a term into the *Filter* input field. The term is matched against the key of the dictionary entries.

### 8.1. Standard Dictionaries

Niord defines a set of standard dictionaries, that are initially loaded from *resource bundles* in the Niord distribution. The standard dictionaries are:

| Dictionary | Description                                                                             |
|------------|-----------------------------------------------------------------------------------------|
| web        | The "web" dictionary contains much of the text actually displayed on the Niord website. |

| Dictionary | Description                                                                                                    |
|------------|----------------------------------------------------------------------------------------------------|
| message    | The "message" dictionary contains many of the terms used for NW and NM messages, and is used in the Niord website, PDF reports, e-mails, etc. |
| mail       | The "mail" dictionary contains additional translatable terms used in e-mails.                                                                 |
| pdf        | The "pdf" dictionary contains additional translatable terms used in PDF reports.                                                              |
| template   | The "template" dictionary contains additional translatable terms used when executing message templates.                                       |

### **8.2. Extended Dictionaries**

Niord also supports importing *extended dictionaries*, as detailed in the Importing and Exporting Dictionaries section.

The entries of these dictionaries have an extra translatable *long value* field, which can be viewed and edited by checking the "Show Extended" option, next to the dictionary menu:

#### Dictionaries

| Manage system dictionaries.      |                                                                    |                                                                         |       |
|----------------------------------|--------------------------------------------------------------------|-------------------------------------------------------------------------|-------|
| aton                             | Show Extended                                                      |                                                                         |       |
| Filter                           | + New Entry                                                        |                                                                         |       |
| Кеу                              | Value                                                              | Long Value                                                              |       |
| aton.bearing.e                   | :■ E<br>ﷺ E                                                        | i≡ øst<br>≋ east                                                        | 1 🖹 🖉 |
| aton.bearing.n                   | :≡ N<br>\$8 N                                                      | nord 🐲 north                                                            | 1 🖹 🖉 |
| aton.bearing.s                   | ∷≣ S<br>ﷺ S                                                        | <mark>:≡</mark> syd<br>≋ south                                          | 1 🖹 🖉 |
| aton.bearing.w                   | :■ W<br>≋ W                                                        | vest 🐲 west                                                             | 1 🖹 🖉 |
| aton.function.aton               | <ul> <li>flydende afmærkning</li> <li>buoy</li> </ul>              | <ul> <li>den flydende afmærkning</li> <li>the buoy</li> </ul>           | 1 🖹 🖉 |
| aton.function.beacon             | i∎ båke<br>ﷺ beacon                                                | <ul> <li>båken</li> <li>the beacon</li> </ul>                           | 1 🖹 🖉 |
| aton.function.beacon.cable       | <ul> <li>kabelbåke</li> <li>cable beacon</li> </ul>                | <ul> <li>kabelbåken</li> <li>the cable beacon</li> </ul>                | 1 🖹 🖉 |
| aton.function.beacon.front       | <ul> <li>forbåke</li> <li>front beacon</li> </ul>                  | <ul><li>forbåken</li><li>the front beacon</li></ul>                     | 1 🖹 🖉 |
| aton.function.beacon.front_rear  | <ul> <li>for- og bagbåke</li> <li>front and rear beacon</li> </ul> | <ul> <li>for- og bagbåken</li> <li>the front and rear beacon</li> </ul> | 1 🖹 🖉 |
| aton.function.beacon.rear        | <ul> <li>bagbåke</li> <li>rear beacon</li> </ul>                   | <ul> <li>bagbåken</li> <li>the rear beacon</li> </ul>                   | 1 🖹 🖉 |
| aton.function.buoy               | tagsømærke 🐲 buoy                                                  | <ul> <li>dagsømærket</li> <li>the buoy</li> </ul>                       | 1 🖹 🖉 |
| aton.function.buoy.east_cardinal | <ul> <li>østkardinal</li> <li>east cardinal buoy</li> </ul>        | <ul> <li>østkardinalen</li> <li>the east cardinal buoy</li> </ul>       | 1 🖹 🖉 |

One such dictionary is the "aton" dictionary, which contain parameter list entries used in the

message template function - please refer to the Message Template Execution chapter.

### 8.3. Adding or Editing a Dictionary Entry

The sysadmin can add a new dictionary entry to the currently selected dictionary by clicking the "New Entry" button, or edit an existing dictionary entry by clicking the pencil symbol next to the entry.

This will open the Dictionary Entry Edit Page:

### Dictionaries

| Manage system of | dictionaries.                            |              |
|------------------|------------------------------------------|--------------|
| Кеу              | msg.copy.include_reference               |              |
| Values           | Include reference to copied message      | <b>*</b>     |
|                  | Tilføj reference til kopieret meddelelse | =            |
|                  | Cancel                                   | H Save Entry |

The standard dictionary entry attributes:

| Entry Attribute | Description                                     |
|-----------------|-------------------------------------------------|
| Key             | A unique key for the dictionary entry           |
| Values          | The textual values for all supported languages. |

For extended dictionaries - i.e. when the "Show Extended" option is checked - there are a couple of additional attributes. These entries are typically used in parameter lists when executing message templates - please refer to the Message Template Execution chapter.

#### Dictionaries

| Manage system dictionari | 85.                                                                              |                 |
|--------------------------|----------------------------------------------------------------------------------|-----------------|
| Кеу                      | aton.function.buoy.north_cardinal                                                |                 |
| Values                   | north cardinal buoy                                                              | *               |
|                          | nordkardinal                                                                     | ••              |
| Long Version             | the north cardinal buoy                                                          | <b>**</b><br>// |
|                          | nordkardinalen                                                                   | ••              |
| AtoN filter              | aton.kv('seamark:buoy_cardinal:category', 'north') && !aton.k('seamark:light.*') |                 |

Cancel H Save Entry

| Entry Attribute | Description                                                                                                    |
|-----------------|----------------------------------------------------------------------------------------------------|
| Long version    | A secondary version of the dictionary entry for all supported languages.                                                                                                    |
| AtoN filter     | The <i>AtoN</i> filter is not currently used in production, but it ties in with<br>the <i>Aids to Navigation</i> module of Niord. There, you can start by<br>selecting an AtoN and then execute a message template based on the<br>AtoN data. The <i>AtoN filter</i> attribute can be used to facilitate pre-<br>selection of the correct parameters in the message templates. For<br>instance, in the example above the "north cardinal buoy" entry<br>matches AtoNs according to the filter:<br>"aton.kv('seamark:buoy_cardinal:category', 'north') &&<br>!aton.k('seamark:light.*')". AtoNs are defined in an OpenStreetmap<br>(OSM) Seamark format, and thus, the filter states that the AtoN<br>should be a north cardinal buoy, but not a light buoy. |

### 8.4. Deleting a Dictionary Entry

A dictionary entry can be deleted by clicking the trash icon next to them.

Be careful that the dictionary entry is not used in on of the Parameter Types definitions.

### 8.5. Importing and Exporting Dictionaries

The system administrator can export and import dictionaries from the action menu.

The export/import file format is based on a JSON representation of the ExportedDictionaryVo class.

Example:

```
[
 {
    "name": "mail",
    "entries": [
      {
        "descs": [
           {
             "lang": "da",
             "value": "K\u00e6re {0}"
          },
          {
             "lang": "en",
             "value": "Dear {0}"
          }
        ],
        "key": "mail.dear.user"
      },
      . . .
    ],
 }
]
```

Importing a dictionary JSON file will trigger the *dictionary-import* batch job. Batch jobs can be monitored and managed by system administrators.

As an alternative to manually uploading a *dictionary import JSON file on the \_Dictionaries* sysadmin page, the file can be copied to the *\$NIORD\_HOME/batch-jobs/dictionary-import/in* folder.

### 8.6. Reloading Standard Dictionaries

As mentioned in the Standard Dictionaries section, the standard dictionaries are initially loaded from *resource bundles* in the Niord distribution.

These dictionaries can be re-loaded from the resource bundles by enacting the "Reload from system" function in the action menu.

# **Chapter 9. Parameter Types**

The *Parameter Types* page allows a system administrator to manage named parameters that may be used for user input when executing message templates - please refer to the Message Template Execution chapter.

#### **Parameter Types**

| Filter               |           | + New Parameter Type -                                                                                                    |   |             |   |
|----------------------|-----------|----------------------------------------------------------------------------------------------------|---|-------------|---|
| Name                 | Type      | Values                                                                                                    |   |             |   |
| ais                  | composite | AtoN Type<br>AtoN name<br>Status                                                                                                    | 1 | <b>•</b> •• | Ô |
| aton_name            | standard  |                                                                                                    |   |             |   |
| beacon_by_function   | composite | Beacon Type<br>Beacon Name                                                                                                    | 1 | 4           | Ô |
| beacon_function_list | list      | beacon<br>front beacon<br>rear beacon<br>cable beacon<br>front and rear beacon                                                                                                    | / |             | Î |
| boolean              | standard  |                                                                                                    |   |             |   |
| buoy_by_function     | composite | Buoy Type<br>Buoy Name                                                                                                    | 1 | P.,         | Ô |
| buoy_by_type         | composite | Buoy Type<br>Buoy Name                                                                                                    | 1 | ۹°          | Ô |
| buoy_function_list   | list      | north cardinal buoy<br>south cardinal buoy<br>east cardinal buoy<br>west cardinal buoy<br>port hand buoy<br>starboard hand buoy<br>preferred channel to starboard hand buoy<br>preferred channel to port hand buoy<br>safe water buoy<br>special buoy<br>isolated danger buoy<br>buoy | - |             | Î |

There are three categories of parameter types:

| Category | Description                                                                                                    |
|----------|----------------------------------------------------------------------------------------------------|
| standard | There is a fixed set of <i>standard</i> parameter types, such as "text",<br>"number", "boolean", "date", etc. These types cannot be modified or<br>deleted. When executing a message template, parameters of the<br><i>standard</i> type will be represented via standard input widgets such as<br>an input field for "text", a checkbox for "boolean", etc. |
| list     | A <i>list</i> parameter type is a named and ordered collection of dictionary entries - please refer to the Dictionaries chapter.                                                                                                    |

| Category  | Description                                                                                                 |
|-----------|----------------------------------------------------------------------------------------------------|
| composite | A <i>composite</i> parameter type is a named collection of <i>standard</i> and <i>list</i> parameter types. |

Example: When executing the "Marked Wreck" message template, one of the parameters the user is asked to fill out, is the "Wreck" parameter:

| Wreck | Vessel Type *             | fishing vessel | \$ |
|-------|---------------------------|----------------|----|
|       | Depth over wreck (m)      | 2,5            | ٢  |
|       | Visible above sea surface |                |    |

The "Wreck" parameter is really just a *composite* parameter made up of a *list* parameter type ("vessel\_type\_list") for specifying the wreck type, a *standard* parameter type ("number") for specifying the wreck depth, and a *standard* parameter type ("boolean") for specifying if the wreck is visible above sea surface.

The "vessel\_type\_list" *list* parameter type in turn includes the "aton" dictionary entries for "vessel", "fishing vessel" and "sailing vessel".

### 9.1. Adding or Editing a Parameter Type

The sysadmin can add a new parameter type by clicking the "New Parameter Type" button, and then select either "List Parameter Type" or "Composite Parameter Type":

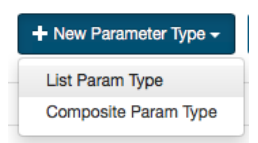

Similarly, the sysadmin can edit an existing *list* or *composite* (but not *standard*) parameter type by clicking the pencil symbol next to the entry.

This will open either the *List Parameter Type Edit Page* or the *Composite Parameter Type Edit Page*:

#### 9.1.1. List Parameter Type Edit Page

#### Parameter Types

Add, modify and manage parameter types used when executing message templates

| Selec                           | cted Values           |         |                                     | Available Values                    |  |
|---------------------------------|-----------------------|---------|-------------------------------------|-------------------------------------|--|
| lear All                        |                       |         | Filter                              | × aton                              |  |
| Кеу                             | Value                 |         | Кеу                                 | Value                               |  |
| aton.function.beacon            | beacon                | â       | aton.bearing.e                      | E                                   |  |
| aton.function.beacon.front      | front beacon          | â       | aton.bearing.n                      | Ν                                   |  |
| aton.function.beacon.rear       | rear beacon           | <b></b> | aton.bearing.s                      | S                                   |  |
| aton.function.beacon.cable      | cable beacon          | â       | aton.bearing.w                      | W                                   |  |
| aton.function.beacon.front_rear | front and rear beacon | â       | aton.function.aton                  | buoy                                |  |
|                                 |                       |         | aton.function.buoy                  | buoy                                |  |
|                                 |                       |         | aton.function.buoy.east_cardinal    | east cardinal buoy                  |  |
|                                 |                       |         | aton.function.buoy.isolated_danger  | isolated danger buoy                |  |
|                                 |                       |         | aton.function.buoy.north_cardinal   | north cardinal buoy                 |  |
|                                 |                       |         | aton.function.buoy.port_bifurcation | preferred channel to port hand buoy |  |
|                                 |                       |         | aton.function.buoy.port_hand        | port hand buoy                      |  |
|                                 |                       |         | aton.function.buoy.safe_water       | safe water buoy                     |  |
|                                 |                       |         | aton.function.buoy.south_cardinal   | south cardinal buoy                 |  |

The sysadmin specifies a unique name for the parameter list, and assigns the relevant dictionary entries to the list. For a discussion of dictionaries, please refer to the Dictionaries chapter.

The sysadmin can select the relevant dictionary using the dictionary menu in the top of the "Available values" panel. She can also filter the entries of the currently selected dictionary using the *Filter* input field.

Dictionary entries are added to the list by clicking the plus icon next to the entries. Similarly, dictionary entries are removed from the parameter type list by clicking the trash icon next to the entries in the "Selected Values" panel. Lastly, selected dictionary entries can be re-ordered by dragging an entry to its proper position using the  $\clubsuit$  drag handle.

#### 9.1.2. Composite Parameter Type Edit Page

| Add, modify and manag | ge para | ameter types used | d when executing message tem | plates.                 |      |
|-----------------------|---------|-------------------|------------------------------|-------------------------|------|
| Name                  | wr      | eck               |                              |                         |      |
| Parameters            |         | Param ID          | Param Name                   | Param Type              | + Ad |
|                       | $\Phi$  | wreck_type        | Vessel Type                  | vessel_type_list (list) | / 1  |
|                       | \$      | wreck_depth       | Depth over wreck (m)         | number (standard)       | / í  |
|                       | 4       | wreck_visible     | Visible above sea surface    | boolean (standard)      | / ī  |

The sysadmin specifies a unique name for the composite parameter, and assigns the relevant nested parameters.

The sysadmin adds a new nested parameter by clicking the "Add" button, and edits the nested parameters by clicking the pencil icon next to the parameters. This will open the *Nested Composite Parameter Edit Dialog*:

| Parameter ID            |    |           |    |
|-------------------------|----|-----------|----|
| wreck_type              |    |           |    |
| Name                    |    |           |    |
| Vessel Type             | *  | Skibstype | := |
| Туре                    |    |           |    |
| vessel_type_list (list) | \$ |           |    |
| Mandatory               |    |           |    |
| Position List           |    |           |    |
|                         |    |           |    |

The nested parameter must be assigned a unique *Parameter ID*, a *Name* in all supported languages, a *Type* which can be any of the defined *standard* or *list* parameter types.

Furthermore, the sysadmin must decide whether the parameter should be mandatory, and if the parameter is tied to a position list.

Tying a nested parameter type to a position list will ensure the following effect: When executing a message template, the parameter will be repeated for each position defined for the message. In the example below, the "Buoy" parameter is repeated for both positions selected in the *Positions* editor.

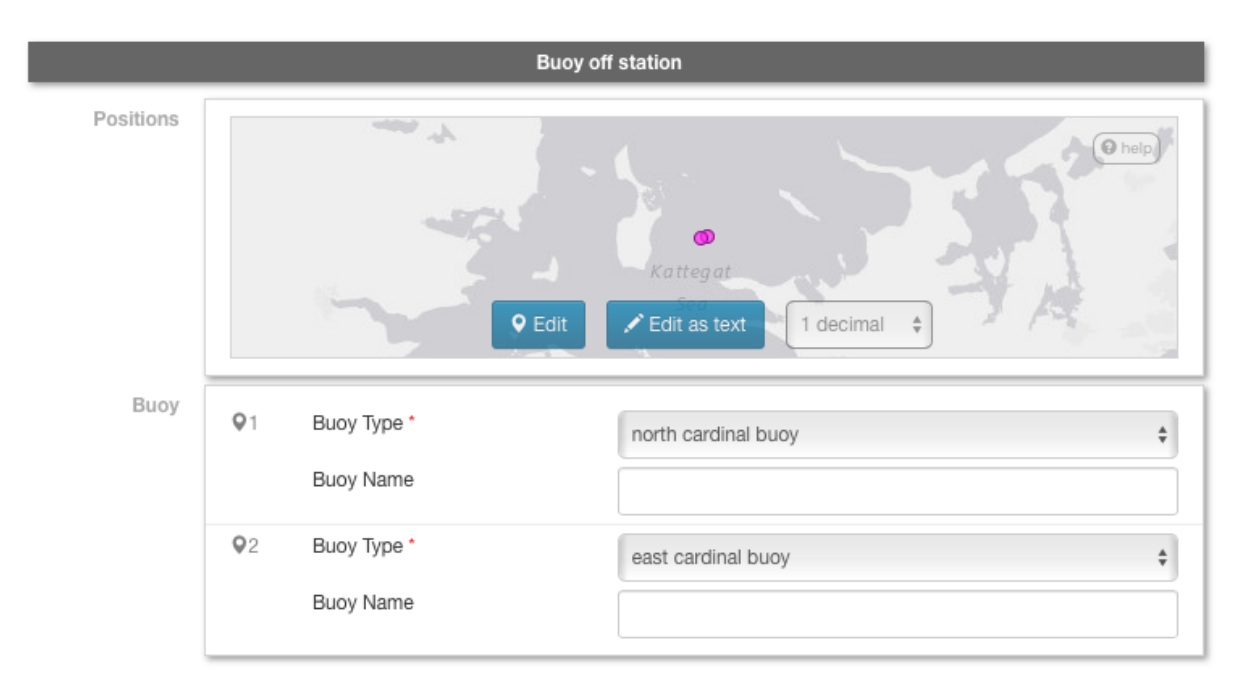

Nested parameters can be deleted from the *composite* parameter type by clicking the trash icon next to the parameters.

Lastly, the nested parameters can be re-arranged by dragging a parameter to its proper position

using the 🕈 drag handle.

## 9.2. Deleting a Parameter Type

A parameter type can be deleted by clicking the trash icon next to them. However, the sysadmin should first check that the parameter is not used in either message template definitions (see the Categories chapter) or in *composite* parameter types.

## 9.3. Duplicating a Parameter Type

A parameter type can be duplicated by clicking the copy icon next to them.

## 9.4. Importing and Exporting Parameter Types

The system administrator can export and import parameter types from the action menu.

The export/import file format is based on a JSON representation of the ParamTypeVo class and its sub-classes: StandardParamTypeVo, ListParamTypeVo and CompositeParamTypeVo.

Example:

```
[
 {
    "name": "ais",
    "type": "COMPOSITE"
    "templateParams": [
      {
        "descs": [
           {
             "lang": "da",
             "name": "Afm\u00e6rk. type"
          },
          {
             "lang": "en",
             "name": "AtoN Type"
          }
        ],
        "mandatory": false,
        "paramId": "aton_type",
        "positionList": false,
        "type": "radio_navigation_aton_list"
      },
      . . .
    1
 },
  . . .
]
```

Importing a parameter type JSON file will trigger the *param-type-import* batch job. Batch jobs can be monitored and managed by system administrators.

As an alternative to manually uploading a parameter type import JSON file on the *Parameter Types* sysadmin page, the file can be copied to the *\$NIORD\_HOME/batch-jobs/param-type-import/in* folder.

# **Chapter 10. Script Resources**

The *Script Resources* page allows a system administrator to manage the list of *script resources* in Niord.

#### Script Resources

Add, modify and manage script resources. The script resources, either Freemarker Templates or JavaScript Files, are used for print reports, mails and message templates.

| Filter                                                                                                    |                                                                                                    | + Add Script F                                                                                                    | tesource 🗸 🗘 🗸                                                                                       |                   |                   |
|----------------------------------------------------------------------------------------------------|----------------------------------------------------------------------------------------------------|----------------------------------------------------------------------------------------------------|----------------------------------------------------------------------------------------------------|-------------------|-------------------|
| Path                                                                                                    |                                                                                                    | Freemarker Pat                                                                                                    | templates/aton/telephony-codes.ftl                                                                   |                   |                   |
| Imm       templates/aton/light-character.ftl         Imm       templates/aton/light-character_da.ftl         Imm       templates/aton/telephony-codes_da.ftl         Imm       templates/aton/telephony-codes_da.ftl         Imm       templates/aton/telephony-codes_da.ftl         Imm       templates/geometry/bullet-list.ftl         Imm       templates/geometry/bullet-list.ftl         Imm       templates/geometry/trable.ftl         Imm       templates/geometry/table.ftl         Imm       templates/geometry/table.ftl         Imm       templates/geometry/table.ftl         Imm       templates/geometry/table.ftl         Imm       templates/geometry/table.ftl         Imm       templates/mailinglist/active-navwarns.ftl         Imm       templates/mailinglist/cactive-navwarns.ftl         Imm       templates/mailinglist/cancel-navtex.ftl         Imm       templates/mailinglist/cancel-navtex.ftl         Imm       templates/mailinglist/cancel-navtex.ftl         Imm       templates/mailinglist/cancel-navtex.ftl         Imm       templates/mailinglist/cancel-navtex.ftl         Imm       templates/mailinglist/cancel-navtex.ftl         Imm       templates/mailinglist/cancel-navtex.ftl         Imm       templates/mailinglist/cancel-navt | A A a A A a A | 1<br>2 <#mocrc<br>3 <#u<br>4 <#1<br>5<br>6<br>7<br>8<br>9 4<br 10 \${r<br>11 #mocr<br 12<br>13 <#funct<br>14 < 15  10 \${r<br>11 #mocr<br 12<br>13 <#funct<br>14 < 20<br>21<br>22<br>23<br>24<br>25<br>26<br>27<br>28<br>29<br>29 | <pre>formatTelephonyCode code separator=""&gt; ssign result=""/&gt; ist 0ccode?length as i&gt;</pre> | :ode?substring(i, | , i+1)?upper_case |
|                                                                                                    |                                                                                                    | History                                                                                                    |                                                                                                    | Cancel            | H Save Resource   |

Script resources are always associated with a path, and come in two flavours; *Freemarker templates* (with an ".ftl" path extension) and server-side Nashorn *JavaScript* files (with a ".js" path extension).

System administrators wishing to work with script resources, should acquaint themselves with these technologies, which are detailed further in the Server-Side JavaScript and Freemarker Templates sections.

The Freemarker templates are typically, but not exclusively, used for generating HTML, whereas the server-side JavaScript files are typically used for looking up or manipulating data.

The *Script Resources Page* displays the list of script resources currently persisted to the database. The system administrator can type a term into the *Filter* input field above the list, to filter the script resources by their paths.

### **10.1. Script Resource Usage**

The script resources are used throughout Niord for operations such as generating PDF print reports, generating mails, etc. An overview of functions using script resources is found in the table below:

| Function          | Description                                                                                                    |
|-------------------|----------------------------------------------------------------------------------------------------|
| Print Reports     | Print Reports are maintained on the Print Reports sysadmin page.<br>There are a couple of standard and draft reports, along with<br>domain-specific reports, such as the weekly Notices to Mariners<br>digest. In order to generate PDF files, Niord will first use Freemarker<br>templates to generate HTML, and then convert the HTML into PDF<br>(CSS 2 has extensions for <i>paged media</i> ). Print Report Freemarker<br>templates are typically found under the "templates/messages/" sub-<br>path. |
| Message Templates | The single most extensive usage of script resources is for <i>Message</i><br><i>Templates</i> - please refer to the subsequent Intermediate Message<br>Template Format section. Message Templates use JavaScript file for<br>data-manipulation and Freemarker templates for generating an<br>intermediate template XML-format, used for generating messages.<br>Message Template script resources are typically found under the<br>"templates/tmpl/" sub-path.                                             |
| Mailing Lists     | Mailing lists also use script resources for generating the actual<br>HTML e-mails - please refer to the <u>Mailing Lists</u> chapter. Mailing List<br>script resources are typically found under the<br>"templates/mailinglist/" sub-path.                                                                                                    |
| Miscellaneous     | Freemarker templates are used for quite a few discrete functions,<br>such as formatting a light character (e.g. "Al.Bu.Y 3s") as human text,<br>and formatting message positions in various formats - please see the<br>Insert Locations section of the Editors manual.                                                                                                    |

## **10.2. Script Resource Extensions**

Niord has added some extensions to both types of the script resources.

Firstly, the script resources are *always* loaded from the database, not the file system. However, if a script resource, as given by its path, does not exist in the database, then Niord will check to see if the resource can be loaded from the class-path and persisted to the database, thence commencing operations.

This means that Niord developers can develop and maintain the initial batch of script resources as project files and use a professional code editor for editing the scripts.

Another Niord extension has to do with *script resource inclusion*. File system-based Freemarker Templates can include other Freemarker templates, and similarly for JavaScript files; a trait that facilitates code reuse and libraries. Niord has extended the *script resource inclusion* concept, so that it works with the database-backed scripts as well. Subsequent sections will give examples of script resource inclusion.

## 10.3. Server-Side JavaScript

An introduction to Nashorn JavaScript can be found at http://winterbe.com/posts/2014/04/05/java8-nashorn-tutorial/.
The scripts are executed server-side, which means that you can e.g. call Java Enterprise Beans and load and manipulate data.

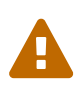

Executing JavaScripts server-side is clearly a security issue, since you can e.g. create a script that deletes data. However, all access to create and update JavaScripts is strictly restricted to system administrators, a role reserved to the person(s) that set up and configure the entire system, and who can wreck it anyway, should they so decide...

The following example illustrates how to perform a message search for published firing exercises:

```
var messageService = CdiUtils.getBean(org.niord.core.message.MessageService.class);
var seriesIds = java.util.Collections.singleton('dma-fe');
var statuses = java.util.Collections.singleton(org.niord.model.message.Status
.PUBLISHED);
var searchParams = new org.niord.core.message.MessageSearchParams();
searchParams.seriesIds(seriesIds)
    .statuses(statuses);
var searchResult = messageService.search(searchParams);
```

### 10.3.1. Inclusion in JavaScript

As mentioned in the Script Resource Extensions section, JavaScript files are persisted in the database, and may include other JavaScript files.

Hence, the "templates/tmpl/common.js" JavaScript file contains a collection of common JavaScript functions which is often included by other JavaScript files using the syntax:

```
/** Always load using full path and a "niord:" prefix **/
load('niord:templates/tmpl/common.js');
```

### **10.4. Freemarker Templates**

The documentation for Freemarker templates are found at http://freemarker.org.

The Freemarker Templates are typically used to convert a data model, such as a message list, into HTML, and sometimes into plain text or XML.

The following simple example, "templates/geometry/text.ftl", is instantiated with a "geometry" (position list) and a "format", and formats the positions as a comma-separated list of lat-lon positions.

### 10.4.1. Inclusion in Freemarker Templates

As mentioned in the Script Resource Extensions section, Freemarker templates are persisted in the database, and may include other Freemarker templates.

Hence, the "templates/tmpl/common.ftl" and "templates/messages/message-support.ftl" Freemarker templates contain a collection of common Freemarker functions and macros used by other Freemarker templates, using the syntax:

```
<!-- From same path level -->
<#include "common.ftl"/>
<!-- Include from a different path level -->
<#include "../tmpl/common.ftl"/>
```

#### 10.4.2. Language-Specific Freemarker Templates

When loading the main Freemarker template path, or any of the included templates (see above), the actual template path loaded is subject to a language-specific selection.

If e.g. "templates/aton/light-character.ftl" is loaded in the context of a Danish locale, then the actual template being loaded is the "templates/aton/light-character\_da.ftl" template (if it exists).

#### 10.4.3. Dictionaries in Freemarker Templates

As described in the Dictionaries chapter, dictionaries are also used in Freemarker Templates. As an example, the "message" and "mail" dictionaries are available to mailing-list Freemarker templates, the "message" and "pdf" are available to print report Freemarker templates, and so forth. The following examples demonstrate how to emit a dictionary term:

```
<!-- Emitting the "pdf.toc" dictionary entry -->
<h2>${text("pdf.toc")}</h2>
<!-- Emitting a parameterized dictionary entry which contains a {0} placeholder -->
${text('cancellation.this_message',cancelDate)}
```

### 10.5. Intermediate Message Template Format

Freemarker templates are used for generating an intermediate XML-based *Message Template Format*. Message templates are used so extensively, that the format merits its own description below. Please also refer to the Categories and Message Template Execution chapters.

| Data      | Description                                                                                  |
|-----------|----------------------------------------------------------------------------------------------|
| message   | A template NW or NM message instantiated from input fields in the template execution dialog. |
| params    | A map of other parameters instantiated from input fields in the template execution dialog.   |
| template  | The message template (executable category) being executed.                                   |
| languages | The list of model languages to generate data for.                                            |

The data passed along to the Freemarker template being executed is

The output of the Freemarker templates should be an intermediate XML format, which contain a list of <field-template> elements for each field that should be updated of the message. The snippet below illustrates what the resulting XML may look like:

```
<field-template field="part.getDesc('en').subject" format="text">
    Denmark. Kattegat. Randers Fiord. Light unlit.
</field-template>
<field-template field="part.getDesc('da').subject" format="text">
    Danmark. Kattegat. Randers Fjord. Fyr slukket.
</field-template>
<field-template field="part.getDesc('en').details" format="html">
    The light Voer Brohoved in pos. 568deg; 31.2'N - 0108deg; 13.8'E is unlit.
</field-template>
<field-template field="part.getDesc('da').details" format="html">
    Fyret Voer Brohoved på pos. 56° 31,2'N - 010° 13,8'E er
slukket.
</field-template>
<field-template field="message.promulgation('audio').text" update="append">
    Fyret Voer Brohoved på position 56 grader 31,2 min. nord 10 grader 13,8 min. øst
er slukket.
</field-template>
<field-template field="message.promulgation('navtex').text" update="append">
    LIGHT VOER BROHOVED 56-31.2N 010-13.8E
    UNLIT.
</field-template>
```

The "field" attribute (which is actually a JavaScript expression), is used to point out which message attribute to update with the contents of the <field-template>.

The "update" attribute indicates whether to replace or append the content to the attribute.

The "format" attribute indicates the format of the <field-template> contents. If the format is e.g. "text", then the contents is cleaned up as a single line of text.

Unlike most other types of script resources, which gets instantiated with a specific language and locale, the ones used for message templates should handle multiple languages themselves. The currently used language can be changed using the following snippet:

```
<#setting locale='da'>
```

# 10.6. Adding or Editing a Script Resource

The sysadmin can add a new Freemarker Template or JavaScript file by clicking the "Add Script Resource" button, and select the type to add:

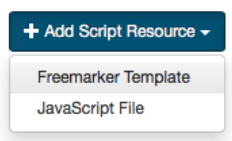

Similarly, the sysadmin may edit an existing script resource by clicking the pencil icon next to the script resource.

The editor for the script being added or edited, contains two fields; the script resource path and the actual script:

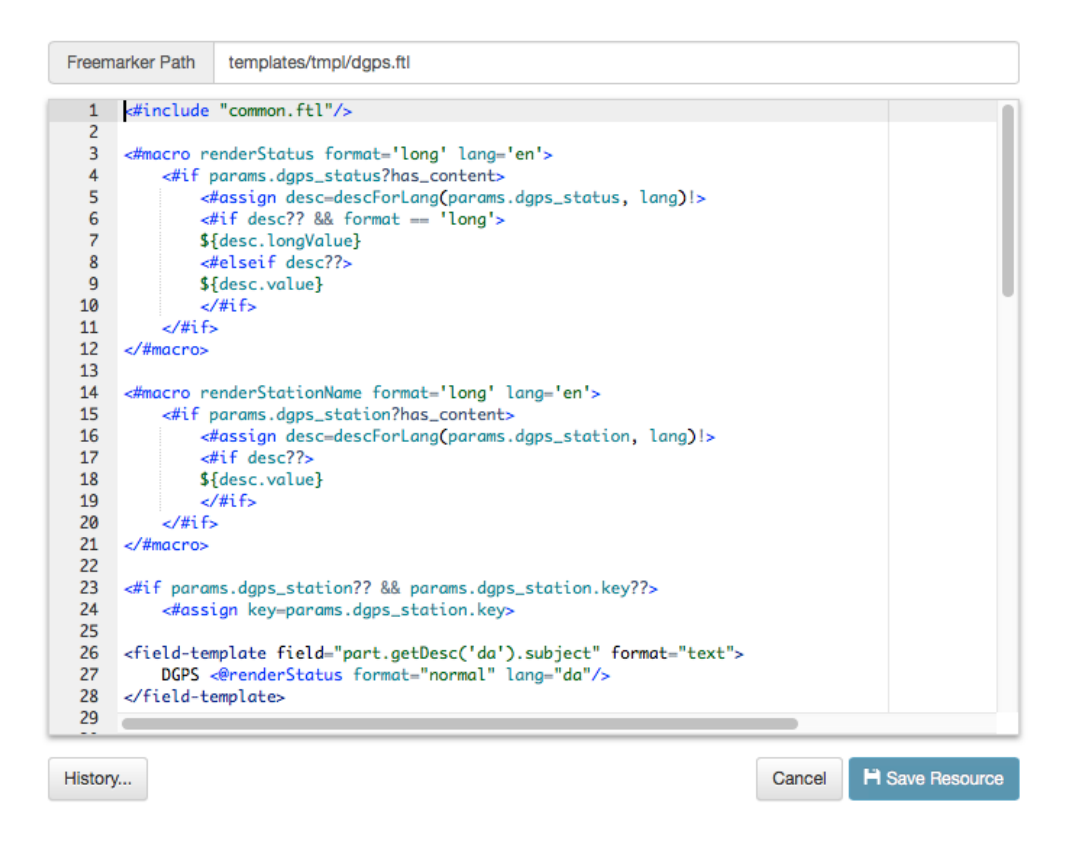

The script editor has syntax coloring to aid and facilitate the editing process.

### **10.7. Script Resource Revisions**

Script resources are versioned, in the sense that every time the sysadmin edits and saves a script resource, a new revision is stored. The revisions of a script resource can be inspected by clicking the "History" button, which opens the *Script Resource History* dialog:

|   | <ul> <li>Se</li> </ul> | lect two revisions to see | changes, <mark>additions</mark> a | ind deletions from the oldest to the newest revision. |
|---|------------------------|---------------------------|-----------------------------------|-------------------------------------------------------|
|   | Rev.                   | Date                      | User                              | Path: templates/tmpl/cable-opetations.ftl             |
| 2 | 13                     | Apr 5, 2017 9:31 AM       | System Admin                      | <#include "work-obstruction"obstruction-work.ftl"/>   |
|   | 12                     | Mar 31, 2017 11:43 AM     | System Admin                      | <                                                     |
|   | 11                     | Mar 31, 2017 11:35 AM     | System Admin                      | daDetails="udføres kabelarbejde"                      |
| / | 10                     | Mar 31, 2017 9:58 AM      | System Admin                      | daAudio="udføres kabelarbejde"                        |
|   | 9                      | Mar 29, 2017 10:49 AM     | System Admin                      | enNavtex="CABLE OPERATION" />                         |
|   | 8                      | Mar 28, 2017 12:55 PM     | System Admin                      |                                                       |
|   | 7                      | Mar 28, 2017 12:39 PM     | System Admin                      |                                                       |
|   | 6                      | Mar 28, 2017 12:38 PM     | System Admin                      |                                                       |
|   | 5                      | Mar 28, 2017 12:35 PM     | System Admin                      |                                                       |
|   | 4                      | Mar 28, 2017 12:34 PM     | System Admin                      |                                                       |
|   | 3                      | Mar 28, 2017 12:34 PM     | System Admin                      |                                                       |
|   | 2                      | Mar 28, 2017 11:03 AM     | System Admin                      |                                                       |
|   | 1                      | Mar 28, 2017 10:46 AM     | System Admin                      |                                                       |

An earlier revision of the script can be inspected by clicking the checkbox next to the revision. If two revisions are selected (as above), the dialog will display the differences using color coding.

### **10.8. Deleting a Script Resource**

A script resource can be deleted by clicking the trash icon next to them. However, the sysadmin should first carefully check if the script resource is referenced in mailing lists, print reports, message templates, or indeed included in other script resources.

# **10.9. Reloading Script Resources**

As described in the Script Resource Extensions chapter, script resources may originate from files in the Niord class-path, before being loaded into the database. Any subsequent changes to a script resources will (naturally) only update the version in the database, which may thus come out of sync with the class-path file.

If the sysadmin enacts the "Reload files" function from the action menu, all script resources in the database will be overridden with any corresponding version in the class-path.

# **10.10. Importing and Exporting Script Resource**

The system administrator can export and import script resources from the action menu.

The export/import file format is based on a JSON representation of the ScriptResourceVo class.

Example:

```
[
    {
        "content": "\n<#macro formatLightCharacterPhase phase multiple=false >\n ...",
        "path": "templates/aton/light-character.ftl",
        "type": "FM"
    },
    ....
]
```

Importing a script resource JSON file will trigger the *script-resource-import* batch job. Batch jobs can be monitored and managed by system administrators.

As an alternative to manually uploading a script resource import JSON file on the *Script Resource* sysadmin page, the file can be copied to the *\$NIORD\_HOME/batch-jobs/script-resource-import/in* folder.

# **Chapter 11. Categories**

The *Categories* page allows a system administrator to manage the the hierarchical tree of categories in Niord. Lists of categories may be associated with notices to mariners and navigational warnings, and can be used for filtering message search results.

Furthermore, categories may be executable, in which case they can be used to generate messages from user input, as described in the Message Template Execution chapter. Hence, executable categories are synonymously known as *message templates*, or just *templates*, throughout the Niord documentation.

#### Categories

|                        | V Active                                                       |   |
|------------------------|----------------------------------------------------------------|---|
| a 📜 Liebt              | Name                                                           |   |
| Light unlit            | Light buoy 🛎 Lystønde                                          |   |
| Light unreliable       |                                                                |   |
| 膨 Light damaged        | MRN                                                            |   |
| 🔺 🕌 Light buoy         | MRN                                                            |   |
| Light buoy missing     |                                                                |   |
| Light buoy off station | Additional Editor Fields                                       |   |
| Light buoy unlit       | Select editor fields                                           | Ê |
| Light buoy unreliable  |                                                                |   |
| Light buoy replaced    | AtoN filter                                                    |   |
| Light buoy withdrawn   | aton.kv('seamark:type', 'buoy.*') && aton.k('seamark:light.*') |   |
| a 🔒 Buoy               |                                                                |   |
| Buoy missing           | Туре                                                           |   |
| 🐌 Buoy off station     | Category Template                                              |   |
| Buoy established       |                                                                |   |
| Buoy replaced          | H Save                                                         |   |
| buoy withdrawn         |                                                                |   |
| A 📙 Beacon             |                                                                |   |
| Beacon missing         |                                                                |   |
| Beacon damaged         |                                                                |   |
|                        |                                                                |   |
| Uncharted obstruction  |                                                                |   |
| Wreck                  |                                                                |   |
| Reduced depth          |                                                                |   |
| Salvage operations     |                                                                |   |
| 膨 Hydrographic survey  |                                                                |   |

The category tree is navigated like a file system directory. Additionally, the user may filter the categories by typing a term into the *Filter Categories* input field above the category tree. The term is matched against the name of the categories.

# 11.1. Adding or Editing a Category

The user can add a new category by clicking the "Add" button, or edit a category by selecting it in the category tree.

When adding a new category, it will be a child-category of the currently selected category in the category tree. If no category is selected, the new category will become a new root category.

The details of the new or edited category will be present in the *Category Editor Panel* next to the category tree (see screenshot above).

| <b>Category Attribute</b> | Description                                                                                                    |
|---------------------------|----------------------------------------------------------------------------------------------------|
| Active                    | Only an active category can be assigned to a message or executed as a message template.                                                                                                    |
| Name                      | The name of the category in all supported model languages.                                                                                                    |
| MRN                       | Optionally, specify a <i>Maritime Resource Name</i> (a unique URN) for the category. Defining MRNs for categories will facilitate better integration between Niord systems of different countries.                                                                                                    |
| Additional Editor Fields  | Can be used to enable extra fields in the message editor when the<br>category is assigned to the message. As an example, if a "Firing<br>Exercises" category is assigned to a navigational warning, it might<br>make sense to show the "Signals" editor field, not normally enabled<br>for navigational warnings, in the message editor.                                                                                                    |
| AtoN filter               | The <i>AtoN</i> filter is not currently used in production, but it ties in with the <i>Aids to Navigation</i> module of Niord. There, you can start by selecting an AtoN and then execute a message template based on the AtoN data. The <i>AtoN filter</i> category attribute can be used to filter which templates should be available for a given AtoN. For instance, in the example above the "Light Buoy" category and all its subcategories, are only availble to AtoNs matching the filter: "aton.kv('seamark:type', 'buoy.*') && aton.k('seamark:light.*')". AtoNs are defined in an OpenStreetMap (OSM) Seamark format, and thus, the filter states that the AtoN should be of type "buoy" and also have an associated light. |
| Туре                      | Optionally, specify the category type. Currently, "Category" and<br>"Template" are the only supported types. A Category of the<br>"Category" type has no more attributes. However, a "Template"<br>category has a few more attributes detailed in the next section.                                                                                                    |

The common editable attributes for both types of categories are listed below:

# 11.2. Adding or Editing a Template

A category of type "Template" is *executable*, as described in the Message Template Execution chapter.

This section will detail the attributes that may be edited for templates in addition to the common attributes editable for all categories and detailed in the previous section.

| lamo                                                                                                    |                                                                                                    |                                                                           |                                   |               |    |      |                                                                                                    |
|----------------------------------------------------------------------------------------------------|----------------------------------------------------------------------------------------------------|---------------------------------------------------------------------------|-----------------------------------|---------------|----|------|----------------------------------------------------------------------------------------------------|
| Light buoy un                                                                                                    | lit                                                                                                    | *                                                                         | l vstønde sli                     | ikket         |    |      |                                                                                                    |
| Light baby an                                                                                                    |                                                                                                    |                                                                           | Lyotonido oli                     |               |    |      |                                                                                                    |
| MRN                                                                                                    |                                                                                                    |                                                                           |                                   |               |    |      |                                                                                                    |
| MRN                                                                                                    |                                                                                                    |                                                                           |                                   |               |    |      |                                                                                                    |
| Additional Edit                                                                                                    | or Fields                                                                                                    |                                                                           |                                   |               |    |      |                                                                                                    |
| Select editor f                                                                                                    | ields                                                                                                    |                                                                           |                                   |               |    |      | ŵ                                                                                                  |
| AtoN filter                                                                                                    |                                                                                                    |                                                                           |                                   |               |    |      |                                                                                                    |
| AtoN filter                                                                                                    |                                                                                                    |                                                                           |                                   |               |    |      |                                                                                                    |
| Type                                                                                                    |                                                                                                    |                                                                           |                                   |               |    |      |                                                                                                    |
| Category                                                                                                    | Template                                                                                                    |                                                                           |                                   |               |    |      |                                                                                                    |
| Category                                                                                                    | emplate                                                                                                    |                                                                           |                                   |               |    |      |                                                                                                    |
|                                                                                                    |                                                                                                    |                                                                           |                                   |               |    |      |                                                                                                    |
| Domains                                                                                                    |                                                                                                    |                                                                           |                                   |               |    |      |                                                                                                    |
| NW ×                                                                                                    |                                                                                                    |                                                                           |                                   |               |    |      | Ê                                                                                                  |
| NW ×                                                                                                    | late Fields                                                                                                    |                                                                           |                                   |               |    |      | Ē                                                                                                  |
| NW ×<br>Standard Temp                                                                                                    | llate Fields                                                                                                    | as 🗙 positi                                                               | ons X                             |               |    |      |                                                                                                    |
| NW ×<br>Standard Temp<br>type × pro                                                                                                    | nate Fields<br>mulgation × area                                                                                            | as × positi                                                               | ons ×                             |               |    |      |                                                                                                    |
| NW ×<br>Standard Temp<br>type × pro<br>femplate Paran<br>Param ID                                                                                                    | Ilate Fields<br>mulgation X area<br>neters<br>Param Name                                                                   | as × positi<br>Param Type                                                 | ons ×                             |               |    | +    | ش<br>ش<br>Add                                                                                      |
| NW ×<br>Standard Temp<br>type × pro<br>Template Paran<br>Param ID<br>Φ aton                                                                                                    | Ilate Fields<br>mulgation X area<br>neters<br>Param Name<br>Light buoy                                                     | as × positi<br>Param Type<br>light_buoy_t                                 | ons ×                             | omposite      | ;) | +    | 曲<br>命<br>Add                                                                                      |
| Standard Temp<br>type × pro<br>femplate Paran<br>Param ID<br>t aton                                                                                                    | Iate Fields<br>mulgation X area<br>meters<br>Param Name<br>Light buoy                                                      | as × positi<br>Param Type<br>light_buoy_t                                 | ons ×                             | mposite       | )  | +    | 山<br>Add                                                                                           |
| NW ×<br>Standard Temp<br>type × pro<br>Template Paran<br>Param ID<br>⊕ aton<br>Script Resourc<br>⊕ templa                                                                                                   | Iate Fields<br>mulgation X area<br>meters<br>Param Name<br>Light buoy<br>es<br>tes/tmpl/light-buoy                         | as × positi<br>Param Type<br>light_buoy_t                                 | ons 🗙                             | mposite       | e) | +    | 山<br>和<br>Add                                                                                      |
| NW ×<br>Standard Temp<br>type × pro<br>Template Paran<br>Param ID<br>⊕ aton<br>Script Resource<br>⊕ templa<br>⊕ templa                                                                                      | Iate Fields mulgation × area meters Param Name Light buoy es tes/tmpl/light-buoy-                                          | as × positi<br>Param Type<br>light_buoy_t<br>-unlit.ftl                   | ons ×<br>py_function (co          | mposite       |    | +    | 向<br>の<br>Add<br>の<br>の<br>の<br>の<br>の<br>の<br>の<br>の<br>の<br>の<br>の<br>の<br>の<br>の<br>の<br>の<br>の |
| NW ×<br>Standard Temp<br>type × pro<br>Template Paran<br>Param ID<br>⊕ aton<br>Script Resource<br>⊕ templa<br>⊕ templa                                                                                      | Ilate Fields<br>mulgation × area<br>neters<br>Param Name<br>Light buoy<br>es<br>tes/tmpl/light-buoy-<br>tes/tmpl/compute-a | as × positi<br>Param Type<br>light_buoy_t<br>-unlit.ftl                   | ons X<br>by_function (co<br>is.js | emposite<br>* |    | +    | 曲<br>Add<br>①<br>①                                                                                 |
| NW ×         Standard Temp         type ×       pro         Template Paran         Param ID         Φ       aton         Script Resource         Φ       templa         Φ       templa         Example Temp | Ilate Fields mulgation × area meters Param Name Light buoy es tes/tmpl/light-buoy- tes/tmpl/compute-a late Message         | as × positi<br>Param Type<br>light_buoy_t<br>-unlit.ftl<br>affected-radiu | ons X<br>by_function (co<br>is.js | emposite<br>/ |    | ++++ | 聞<br>Add<br>合<br>面                                                                                 |

### **11.2.1. Domains Attribute**

Most of the executable templates only really make sense for Navigational Warnings (NW), not e.g. Notices to Mariners (NM), since NWs tend to be short and concise and must follow various international standards. NMs on the other hand, tend to be more *free style* messages, not easily handled by a template system.

The *Domains* attribute can thus be used to restrict templates to specific NW-related domains.

#### 11.2.2. Standard Template Fields Attribute

The Standard Template Fields attributes can be use to specify a list of standard template editor

fields, which mostly constitutes simplified versions of the corresponding message editor fields - see the Editor Page chapter. The supported template fields are:

| Template Field | Description                                                            |
|----------------|------------------------------------------------------------------------|
| type           | Used for selecting the NW or NM sub-type of the message.               |
| promulgation   | Used for enabling and disabling the supported promulgation types.      |
| id             | Can be used for selecting the message series of a message.             |
| publish_date   | Allows the user to specify a publication date interval.                |
| areas          | Used to specify the areas and vicinity of the messages.                |
| positions      | Used for defining the positions of the message.                        |
| event_dates    | Allows the user to specify a list of event date intervals.             |
| work_vessel    | Used for specifying work vessels, e.g. for cable operations.           |
| markings       | Used for specifying a list of markings, e.g. used for marking a wreck. |

As an example, the "light buoy unlit" message template displays the "type", "promulgation", "areas" and "positions" standard template fields:

|                             | General                                                                                        |                                                       | Preview 🕂 Danish 💥 English                                                                                                    |
|-----------------------------|------------------------------------------------------------------------------------------------|-------------------------------------------------------|----------------------------------------------------------------------------------------------------|
| Type<br>omulgation<br>Areas | Local Coastal<br>NAVTEX Audio<br>Kattegat ×<br>Randers Flord<br>Randers Flord<br>Randers Flord | Coastal NW<br>Denmark. Kal<br>Details<br>Promulgation | Itegat. Randers Fiord. Light buoy unlit.         The port hand light buoy in pos. 56° 36.4'N - 010° 17.9'E is unlit.         NAVTEX         Priority: ROUTINE, Transmitters: Baltico         \${publish-date}         DANISH NAV WARN \${number-year-id}         DENMARK, KATTEGAT, RANDERS FIORD.         DEPERMARK, KATTEGAT, RANDERS FIORD. |
| Positions                   | Light buoy unlit                                                                               | 582<br>()<br>()                                       | Audio         Den bagbord sideafmærkning på position 56 grader 36,4 min. nor         10 grader 17,9 min. øst er slukket.                                                                                                    |
| Light buoy                  | Image: Point Light Buoy Type *     port hand light buoy       Light Buoy Name                  | \$                                                    |                                                                                                    |

### **11.2.3. Template Parameters Attribute**

For most message templates, just using *standard template fields* for user input is not sufficient. Rather, the user executing the template will need to input template-specific data as well, such as the buoy function in the "Light buoy unlit" template.

The Template Parameters field is used for defining the additional parameters of a template. The

field defines of a list of parameters, using the *Parameter Types* defined on the *Parameter Types* sysadmin page. Indeed, defining the parameters is analogous to the way *composite* parameter types are defined, as detailed in the *Composite Parameter Type Edit Page*.

As an example, the "light buoy unlit" message template use the "light\_buoy\_by\_function" *composite* parameter type to query the end user about the light buoy function and name:

|            | General                                                            | Preview 🕂 Danish 💥 English                                                                                                    |
|------------|--------------------------------------------------------------------|----------------------------------------------------------------------------------------------------|
| Type       | Local Coastal                                                      | Coastal NW<br>Denmark. Kattegat. Randers Fiord. Light buoy unlit.<br>Details The port hand light buoy in pos. 56° 36.4'N - 010° 17.9'E is unlit.                                                   |
| Areas      | NAVTEX Audio      Kattegat ×      Randers Flord      Randers Flord | Promulgation<br>Priority: ROUTINE, Transmitters: Battico<br>\${publish-date}<br>DANISH NAV WARN \${number-year-id}<br>DENMARK, KATTEGAT, RANDERS FIORD.<br>PORT BADD LIGHT BUDY 56-36.40 010-17.9E |
| Positions  | Light buoy unlit                                                   | UNLIT.<br>Audio<br>Den bagbord sideafmærkning på position 56 grader 36,4 min. r<br>10 grader 17,9 min. øst er slukket.                                                                             |
| Light buoy | ♥1 Light Buoy Type * port hand light buoy   Light Buoy Name        |                                                                                                    |

### 11.2.4. Script Resources Attribute

The *Script Resources* attribute is used to define the actual list of script resources, i.e. server-side JavaScript and Freemarker templates, that get executed, when a message template is run.

The functionality of *script resources* is detailed in the Script Resources chapter. The Freemarker templates are used to generate an Intermediate Message Template Format that defines how a message is constructed when a message template is executed. The JavaScript resources can be used to modify data. In the "Light buoy unlit" example, a "compute-affected-radius.js" script is run, that will attempt to add an affected radius to the geometry of the constructed message based on the range to the light (only works if the message template is run from the AtoN module page).

The path specified for a script resource must match an actual script resource defined on the Script Resources sysadmin page. Indeed, clicking the pencil button of the *script resource* input field will open the specified script resource for editing on the Script Resources page. Clicking the magnifying glass button will open a dialog for easy script resource selection. Clicking the plus-sign button will add another blank script resource field to the list, and clicking the trash-icon button will clear the script resource path. Finally, the order of execution can be controlled by dragging a script resource its proper position using the  $\clubsuit$  drag handle.

### 11.2.5. Example Template Message Attribute

With a large collection of message template, it may not be easy for a non-expert user to guess which template to execute in a particular situation.

The system administrator can define an *example template message* to each template, to aid the user. This message will be displayed for guidance, whenever the template is selected in the Template Selection Dialog.

# **11.3. Reorganizing Categories**

The hierarchical order of the categories are updated in two ways:

- To move a category to a different parent category, use drag-and-drop.
- To move a category to another position under the same parent category, use the up- and downarrow buttons above the category tree.

# **11.4. Deleting a Category**

A category, including all its sub-categories, can be deleted by selecting it and then click the "Delete" button above the category tree. However, this only works if neither the selected category, nor any of its sub-categories, have ever been assigned to a message.

If the category has indeed been assigned to a message, the user should instead deactivate the category.

# **11.5. Importing and Exporting Categories**

The administrator can export and import categories from the category action menu.

The export/import file format is based on a JSON representation of the SystemCategoryVo class. The data file should define root categories at the top level, and the recursively define sub-categories in the *children* field of the parent category.

The imported data is merged into the existing category tree. If an MRN is defined for an imported category, this is used to search for existing categories in the category tree. Alternatively, the name of the category (in all supported languages) is used to search for existing matches.

Example:

```
[
 {
    "active": true,
    "descs": [
     { "name": "Fyr", "lang": "da" },
      { "name": "Light", "lang": "en" }
    ],
    "type": "CATEGORY",
    "atonFilter": "aton.kv('seamark:type', 'light.*')",
    "children": [
     {
        "active": true,
        "descs": [
          { "name": "Fyr slukket", "lang": "da" },
          { "name": "Light unlit", "lang": "en" }
        ],
        "type": "TEMPLATE",
        "siblingSortOrder": 0.0,
        "domains": [
          { "domainId": "niord-nw", }
        ],
        "stdTemplateFields": [
          "areas",
          "type",
          "promulgation",
          "positions"
        ],
        "templateParams": [
          {
            "paramId": "aton",
            "type": "light",
            "mandatory": false,
            "positionList": true,
            "descs": [
              { "name": "Fyr", "lang": "da" },
              { "name": "Light", "lang": "en" }
            1
          }
        ],
        "scriptResourcePaths": [
          "templates/tmpl/light-unlit.ftl",
          "templates/tmpl/compute-affected-radius.js"
        ],
        "messageId": "NW-003-17"
      },
      . . .
   1
 },
  . . .
]
```

Importing a category JSON file will trigger the *category-import* batch job. Batch jobs can be monitored and managed by system administrators.

As an alternative to manually uploading a category import JSON file on the *Categories* admin page, the file can be copied to the *\$NIORD\_HOME/batch-jobs/category-import/in* folder.

# **Chapter 12. Print Reports**

The *Print Reports* page allows a system administrator to manage the list of PDF print reports in Niord.

#### **Print Reports**

| Add, modify and manage PDF print reports. |               |       |                                              |              |   |   |
|-------------------------------------------|---------------|-------|----------------------------------------------|--------------|---|---|
| Filter                                    |               |       | + New Report                                 |              |   |   |
| ID                                        | Name          | Order | Template Path                                | Domains      |   |   |
| standard                                  | Standard      | 0     | templates/messages/message-list-pdf.ftl      |              | 1 | Ì |
| draft                                     | Draft         | 1     | templates/messages/message-list-pdf.ftl      |              | 1 | Ì |
| nm-report                                 | NM report     | 2     | templates/messages/nm-report-pdf.ftl         | NM           | 1 | Ì |
| nm-tp-report                              | NM T&P report | 3     | templates/messages/nm-tp-report-pdf.ftl      | NM           | 1 | Ì |
| fa-list                                   | Firing Areas  | 4     | templates/messages/fa-list-pdf.ftl           | Firing Areas | 1 | Ì |
| nm-almanac                                | NM Almanac    | 4     | templates/messages/nm-almanac-report-pdf.ftl | NM Almanac   | 1 | Ì |
| nm-annex                                  | NM Annex      | 4     | templates/messages/nm-annex-report-pdf.ftl   | NM Annex     | 1 | Ì |

The sysadmin may filter the list of print reports by typing a term into the *Filter* input field above the print report list. The term is matched against the ID and name of the print reports.

Whenever a user selects to print a list of messages, as described in the Print Action chapter of the editors manual, she gets to chose which *Print Report* to use.

| rid        | Pr         | int 73 messages X  |
|------------|------------|--------------------|
| l          | Report     | NM report          |
| l          | Layout     | portrait landscape |
| se         | Paper size | A4 \$              |
| ste        | week       | 26                 |
| ns         | year       | 2017               |
| ihc<br>. A |            | Close Print        |

The available list of print reports are domain specific, and each print report may query the end user for a list of input parameters, such as the "Week" and "Year" for the "NM Report" above. These parameters may in turn be used on the generated PDF, as demonstrated below:

|                                                                      | Notices to     | Mariners   |               |
|----------------------------------------------------------------------|----------------|------------|---------------|
|                                                                      |                |            | Week 26, 2017 |
| 26. June 2017                                                        | ISSN 1397-999X | Volume 133 | 2 - 225       |
| Table of Cont                                                        | ents<br>Sea    |            |               |
| 2. Denmark - The Soun<br>2. Denmark - The Soun                       | d              |            |               |
| <ol> <li>Denmark - The Wate</li> <li>Denmark - The Great</li> </ol>  | Belt           |            |               |
| 5. Denmark - Waters Se                                               | outh of Funen  |            |               |
| <ol> <li>Denmark - The Little</li> <li>Denmark - Kattegat</li> </ol> | Belt           |            |               |
| 7. Denmark - Kattegat                                                | Elord          |            |               |
| <ol><li>Denmark - The Liim</li></ol>                                 |                |            |               |

### 12.1. Standard Reports

Niord will always ensure the availability of two standard reports available to all domains.

| Standard Report | Description                                                                                                    |
|-----------------|----------------------------------------------------------------------------------------------------|
| Standard        | The <i>Standard</i> report prints out the details of the current message list<br>in the currently selected language. It also sports a front page with a<br><i>Table of Contents</i> section and information about the currently<br>applied message filter.                                                    |
| Draft           | The <i>Draft</i> report is similar to the <i>Standard</i> report, except that it includes all language versions of each message, and a few extra fields like message <i>type</i> and <i>status</i> that are not normally included. This makes the <i>Draft</i> report very usable for proof-reading messages. |

### 12.2. Generating PDFs

Generating PDFs using print reports is actually a two-phase process. First, the Freemarker template associated with the print report is used to convert a list of message into a HTML representation. Then, the HTML is converted into a PDF and returned to the user.

When creating and editing print reports, is important to understand how *CSS Paged Media* can be used to control such things as page size, pagination, headers and footers in the resulting PDF. Thus, the sysadmin is advised to acquaint herself with relevant documentation, such as:

- https://www.w3.org/TR/css3-page/ CSS Paged Media specification.
- https://www.smashingmagazine.com/2015/01/designing-for-print-with-css/ Introduction to using paged media.

# 12.3. Adding or Editing a Print Report

The sysadmin can add a new print report by clicking the "New Report" button, or edit an existing print report by clicking the pencil symbol next to the domain.

This will open the *Print Report Edit Page*:

| Add, modify and manage PDF p | rint reports.                                     |        |     |
|------------------------------|---------------------------------------------------|--------|-----|
| Report ID                    | nm-report                                         |        |     |
| lame                         | NM report                                         |        |     |
| ort Order                    | 2                                                 |        |     |
| emplate                      | templates/messages/nm-report-pdf.ftl              |        | Q   |
| omains                       | NM ×                                              |        | Ê   |
| ead-only Properties          | {"volume":"133","mapThumbnails":false,"ISSN":"139 | 97-999 | X"} |
| arameters                    | {"year":"\${year}","week":"\${week}"}             |        |     |
|                              |                                                   |        |     |
| 5                            |                                                   |        |     |

The print report attributes:

| Report Attribute | Description                                                                                                    |
|------------------|----------------------------------------------------------------------------------------------------|
| Report ID        | A unique ID for the report.                                                                                                    |
| Name             | A human readable name of the report.                                                                                                    |
| Sort Order       | Defines the order of the print reports as used in the Print Dialog.                                                                                                    |
| Template         | The Freemarker template used to generate HTML. The specified path<br>must be the path of an existing script resource, as defined in the<br>Script Resources chapter. Clicking the pencil button next to the path<br>input field will indeed open the report on the Script Resources<br>sysadmin page. Clicking the magnifying glass icon will open a dialog<br>for easy script resource selection. |
| Domains          | The domains for which the print report will be made available.                                                                                                    |

| Report Attribute     | Description                                                                                                    |
|----------------------|----------------------------------------------------------------------------------------------------|
| Read-only Properties | A JSON property object that may be used in the Freemarker<br>template. In the "NM Report" example screenshots above, the<br>"volume" value, "133", and "ISSN" value, "1397-999X", come from<br>these read-only properties.                                                                                                    |
| Parameters           | The <i>Parameters</i> field is exactly like the <i>Read-only Properties</i> , except<br>that the properties will be displayed in the Print dialog, and may<br>thus be edited by the user per print. The <i>Parameter</i> values may be<br>instantiated with default values containing <i>replacement tokens</i> , such<br>as "\${year-2-digits}", "\${year}", "\${week-2-digits}" and "\${week}". In<br>the "NM Report" example screenshots above, the effect of specifying<br>"week" and "year" parameters can be seen. |
| Test                 | The <i>Test</i> field is not actually a print report attribute. The sysadmin can specify a message tag and test-execute the print report in this section.                                                                                                    |

# 12.4. Deleting a Print Report

A print report can be deleted by clicking the trash icon next to them.

# 12.5. Importing and Exporting Print Reports

The system administrator can export and import print reports from the action menu.

The export/import file format is based on a JSON representation of the FmReportVo class.

Example:

```
[
 {
    "reportId": "nm-report",
    "name": "NM report",
    "sortOrder": 2,
    "templatePath": "templates/messages/nm-report-pdf.ftl",
    "domains": [
      { "domainId": "niord-nm" }
    ],
    "properties": {
      "mapThumbnails": false,
      "ISSN": "1397-999X",
      "volume": "133"
   },
    "params": {
      "week": "${week}",
      "year": "${year}"
    }
 },
  . . .
]
```

Importing a print report JSON file will trigger the *report-import* batch job. Batch jobs can be monitored and managed by system administrators.

As an alternative to manually uploading a report import JSON file on the *Print Reports* sysadmin page, the file can be copied to the *\$NIORD\_HOME/batch-jobs/report-import/in* folder.

# **Chapter 13. Mail Queue**

The Mail Queue page allows a system administrator to inspect all mails sent by the Niord system.

#### Mail Queue

Displaying 10 of 182 mails matching search criteria.

NB: Mails get deleted after 14 days.

| Recipient            |        |        | Sender                                                                                                    | Subject                                         |              |
|----------------------|--------|--------|----------------------------------------------------------------------------------------------------|-------------------------------------------------|--------------|
| All Pending Sent E   | Error  |        | From date To date                                                                                         | <b>iii</b>                                      |              |
| Created              | Status | Sender | Recipients                                                                                                | Subject                                         |              |
| Jun 26, 2017 7:30 AM | sent   |        | Visti Iversen <v ildma.dk=""></v>                                                                         | Aktive navigationsadvarsler                     | $\bowtie$    |
| Jun 26, 2017 7:30 AM | sent   |        | Peder Pedersen <pre>content</pre>                                                                         | Active navigational warning                     | $\bowtie$    |
| Jun 25, 2017 3:55 PM | sent   |        | Peder Pedersen <pre>control documents</pre>                                                               | Farvandsefterretninger til oplæsning 25-06-2017 | $\bowtie$    |
| Jun 25, 2017 3:55 PM | sent   |        | Visti Iversen </td <td>Farvandsefterretninger til oplæsning 25-06-2017</td> <td><math>\bowtie</math></td> | Farvandsefterretninger til oplæsning 25-06-2017 | $\bowtie$    |
| Jun 25, 2017 7:30 AM | sent   |        | Visti Iversen                                                                                             | Aktive navigationsadvarsler                     | $\mathbf{M}$ |
| Jun 25, 2017 7:30 AM | sent   |        | Peder Pedersen                                                                                            | Active navigational warning                     | $\mathbf{M}$ |
| Jun 24, 2017 3:55 PM | sent   |        | Peder Pedersen <                                                                                          | Farvandsefterretninger til oplæsning 24-06-2017 | $\mathbf{M}$ |
| Jun 24, 2017 3:55 PM | sent   |        | Visti Iversen                                                                                             | Farvandsefterretninger til oplæsning 24-06-2017 | $\mathbf{M}$ |
| Jun 24, 2017 7:30 AM | sent   |        | Visti Iversen <                                                                                           | Aktive navigationsadvarsler                     | ×            |
| Jun 24, 2017 7:30 AM | sent   |        | Peder Pedersen                                                                                            | Active navigational warning                     | ×            |

| œ | ٢ | 1 | 2 | 3 | 4 | 5 | 6 | 7 | 8 | 9 | 10 | • | ** |  |
|---|---|---|---|---|---|---|---|---|---|---|----|---|----|--|
|---|---|---|---|---|---|---|---|---|---|---|----|---|----|--|

Mails in Niord originate from a few places:

- 1. Users can send mails based on a message selection on the *Messages* page. Please refer to the Email Selection Action chapter.
- 2. Similarly, when a user submits a new comment to a message, they can add mail recipients, as described in the Comments Editor Page chapter.
- 3. By far, the most mails will have been sent by mailing lists, as described in the Mailing Lists chapter.

Niord has a system setting, "mailDeleteAfterDays", that defines for how many days a message should be preserved in the *Mail Queue*. After that, the mails will be deleted.

# 13.1. Sending Mails

When a mail is submitted to the mail queue, it will have a *pending* status. Every minute, Niord will process pending mails and attempt to send them. If a mail is successfully sent to the SMTP-server, it will be assigned the *sent* status. If an error occurs, however, the error message will be stored in the mail, and it will be re-scheduled to be sent after a set number of minutes (which increases with each attempt). After 5 failed attempts to send a mail, it will be be assigned the *error* status, after which, no more attempts will be made to send the mail.

A system administrator should thus periodically check for error-status mails in the *Mail Queue*, and take appropriate actions (such as updating an invalid user mail address, etc).

# 13.2. Mail Filtering

The mail queue may contain thousands of mails. Hence the list of mails is paginated with 10 mails per page.

The fields above the mail list are used for filtering the mail list. The available filter fields are:

| Mail Filter   | Description                                                                                                    |
|---------------|----------------------------------------------------------------------------------------------------|
| Recipient     | Matches the e-mail address of the recipients                                                                               |
| Sender        | Matches the e-mail address of the sender                                                                                   |
| Subject       | Matches the subject of the mails                                                                                           |
| Status        | Filters the mails by their status, either <i>pending, sent</i> or <i>error</i> (or all of these).                          |
| Date Interval | A possibly open-ended date-interval that can be used to filter mails<br>by the date they were submitted to the mail queue. |

### 13.3. Mail Details

Clicking the letter-icon next to a mail, will open the *Mail Details* dialog:

| Mail 173                      | 342 (sent)                                             |              |                                                       |                                                                                                    |                      |
|-------------------------------|--------------------------------------------------------|--------------|-------------------------------------------------------|----------------------------------------------------------------------------------------------------|----------------------|
| Mail 170                      | 012 (0011)                                             |              |                                                       |                                                                                                    |                      |
| From<br>To<br>Created<br>Sent | Peder Pedersen<br>Jun 26, 2017 7:3<br>Jun 26, 2017 7:3 | 0 AM<br>0 AM | ha dir                                                |                                                                                                    |                      |
| Subject                       | Active navigatio                                       | nal warning  |                                                       |                                                                                                    |                      |
| Details                       | Active [                                               | Danish       | Naviga                                                | tional Warnings                                                                                                    |                      |
|                               | Date                                                   | ID           | Areas                                                 | Warning                                                                                                    |                      |
|                               | 04-05-2017                                             | NW-010-17    | Denmark -<br>The Baltic<br>Sea -<br>Roedsand<br>Rende | The starboard hand light buoy in pos.54° 32.5'N - 011° 56.1'E is missing.                                                                                                    |                      |
|                               | 10-05-2017                                             | NW-015-17    | Denmark -<br>The Baltic<br>Sea - Hjelm<br>Bugt        | On the 11th May 2017 from 0600<br>0800 UTC a missile exercise will<br>take place in the area between po<br>55° 13.2'N - 012° 15.8'E and 55°<br>10.8'N - 012° 15.8'E and 55° 10.9<br>- 012° 20.1'E and 55° 13.1'N - 012 | to<br>s.<br>!N<br>2° |
|                               |                                                        |              |                                                       |                                                                                                    | Close                |
|                               |                                                        |              |                                                       |                                                                                                    | 0.000                |

This will display the mail in its entirety, including the date, address fields, subject and mail body.

# **Chapter 14. Integration**

By default, the *Integration* sysadmin page is blank, and serves as a place-holder for system-specific integration management pages.

Hence, this chapter will use the *Danish* Niord system as an example for how to add integration functionality. All functionality and UI resources for the Danish *Integration* page is included in the niord-dk Github project.

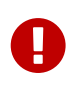

The functionality detailed in this chapter is specifically from the *Danish* Niord system, and thus, it is *not* standard Niord functionality.

# 14.1. DK Legacy NW Import

The *Legacy NW Import* integration tab will only be present when the currently selected domain is "Legacy NW". It supports importing NWs from the current Danish NW production system (until Niord takes over this role completely, that is).

### Integration

| tegrating with legacy<br>Legacy NW import | systems.<br>AtoN Imp | port          |                  |       |  |
|-------------------------------------------|----------------------|---------------|------------------|-------|--|
| Msg                                       | . Series             | dma-nw        | \$               |       |  |
| Local Msg                                 | . Series             | dma-nw-local  | *                |       |  |
| Sta                                       | art date             | 1/1/2016      | i                |       |  |
| Messa                                     | age Tag              | Select tag 🔹  | <u>ش</u>         |       |  |
| Auto                                      | -import              | Automatically | import future ch | anges |  |
|                                           |                      | Update Import | Test Connection  |       |  |
| Result                                    |                      |               |                  |       |  |
|                                           |                      |               |                  |       |  |

The panel allows the system administrator to specify the target message series to use for local and coastal legacy NW messages, and also to specify the date from which to import old legacy NW messages, and whether to auto-import NW messages from the legacy system or not.

# 14.2. DK Legacy Firing Area Import

The *Legacy Firing Area Import* integration tab will only be present when the currently selected domain is "Firing Areas". It supports importing firing areas from the current Danish NW

production system (until Niord takes over this role completely, that is).

### Integration

| Integrating with legacy systems.                   |                                |
|----------------------------------------------------|--------------------------------|
| Legacy Firing Areas AtoN Imp                       | ort                            |
| 1 Firing Areas                                     |                                |
| Test Connection Import Areas                       |                                |
| 2 Firing Exercise Schedule                         |                                |
| Auto-import firing area schere     Save Import Now | dule                           |
| 3 Generate Firing Area Templa                      | ate Messages                   |
| Msg. Series                                        | dma-fa 💠                       |
| Message Tag                                        | Select tag - 🔊 🏛               |
|                                                    | Generate Firing Area Templates |
|                                                    |                                |
| Result                                             |                                |
|                                                    |                                |
|                                                    | 4                              |

The tab also supports importing the firing schedules associated with the firing areas from the legacy NW system, and there is a function for generating firing area template messages from the firing areas.

Please refer to the Firing Schedules chapter for a discussion of firing areas and schedules in Niord.

# 14.3. DK Legacy AtoN Import

The *Legacy AtoN Import* integration tab supports importing Danish Aids to Navigation seamarks. The files to upload must be Excel sheets generated from the Danish *Afmærkningsregister* system.

### Integration

Integrating with legacy systems.

| Legacy NW import                                                                                                    | AtoN Import    |   |
|----------------------------------------------------------------------------------------------------|----------------|---|
| Please upload the fo                                                                                                    | owing files:   |   |
| AFMyndighed_TableTList of all AtoNs. Upload before the remaining files.Fyr2013.xlsList of lights used in the Fyrliste publication.AIS2013.xlsList of AlS transponders used in the Fyrliste publication.DGPS2013.xlsList of DGPS transmitters used in the Fyrliste publication.Bacon2013.xlsList of RACONs used in the Fyrliste publication. |                |   |
| Browse or drop                                                                                                    | .xls file here |   |
| Result                                                                                                    |                | h |

Please note, the AtoNs Niord module is currently not enabled in production, since the quality of the AtoN data is not good enough. However, in the future it is hoped that a more extensive AtoN integration will be implemented.

# **Chapter 15. Settings**

The Settings page allows a system administrator to manage system settings in Niord.

#### Settings

| Manage system settings.     |                                                  |                                                    |   |
|-----------------------------|--------------------------------------------------|----------------------------------------------------|---|
| Filter                      | <b>*</b> -                                       |                                                    |   |
| Кеу                         | Description                                      | Value                                              |   |
| adminIntegrationPageEnabled | Flags if the 'Integration' admin page should     | true                                               | 1 |
| analyticsTrackingId         | The google analytics tracking ID.                |                                                    | 1 |
| authServerRealmKey          | The public key associated with the Niord rea     | MIIBIjANBgkqhkiG9w0BAQEFAAOCAQ8AM                  | 1 |
| authServerUrl               | The Keycloak URL                                 | https://localhost-kc.e-navigation.net/auth         | 1 |
| baseUri                     | The base application server URI                  | https://localhost.e-navigation.net                 | 1 |
| batchFileExpiryDays         | Number of days after which batch job files a     | 10                                                 | 1 |
| batchJobRootPath            | The root directory of the Niord batch jobs       | \${niord.home}/batch-jobs                          | 1 |
| country                     | The country                                      | DK                                                 | 1 |
| documentationUrl            | The URL template to the documentation site       | http://docs.niord.org                              | 1 |
| editorFieldsBase            | The base set of editor fields to display in the  | {"type":true,"orig_info":false,"id":true,"title":t | 1 |
| editorFieldsNm              | The additional set of editor fields to display f | {"orig_info":true,"attachments":true,"note":tr     | 1 |
| editorFieldsNw              | The additional set of editor fields to display f | 0                                                  | 1 |
| faMrnPrefix                 | The MRN prefix to use for firing areas           | urn:mrn:iho:fa:dk:                                 | 1 |
| firingExerciseScheduleDays  | Default number of scheduled days to includ       | 30                                                 | 1 |
| frontPageMessageSeries      | The list of message series IDs to display on     | ["dma-nw","dma-nw-local","dma-nm"]                 | 1 |
| legacyAutoImportFeSchedule  | Auto-import flag for the import of legacy firi   | true                                               | 1 |
| legacyMsilmportParams       | Parameters used for importing legacy NW p        | {"seriesId":"dma-nw","localSeriesId":"dma          | 1 |
| legacyNwDbLocation          | Location of legacy NW database dump              | http://msi.dma.dk/msi-safe-dump.sql.gz             | 1 |
| legacyNwDbPassword          | Database password to the legacy NW datab         | *******                                            | 1 |
| legacyNwDbUrl               | JDBC Url to the legacy NW database               | jdbc:mysql://localhost:3306/oldmsi?useSSL          | 1 |
| legacyNwDbUser              | Database user to the legacy NW database          | oldmsi                                             | 1 |
| mailDeleteAfterDays         | Delete scheduled mails older than the given      | 1                                                  | 1 |
| mailMaxPerMinute            | The max number of mails to send per minute       | 10                                                 | 1 |
| mailSender                  | The sender e-mail address                        | niord@e-navigation.net                             | 1 |

Settings are ultimately persisted to the database, and this is the incarnation of the settings that you get to view and modify on the *Settings* page.

However, the settings originate from various sources before being persisted to the database. These options are detailed later in this chapter.

### 15.1. Settings Model

A setting in Niord is more that just a key-value pair. It is comprised of the following attributes:

| Setting Attribute | Description                                                                                         |
|-------------------|----------------------------------------------------------------------------------------------------|
| Key               | A unique key for the setting.                                                                       |
| Value             | The <i>value</i> of the setting. The format of the value depends on the <i>type</i> of the setting. |

| Setting Attribute | Description                                                                                                    |
|-------------------|----------------------------------------------------------------------------------------------------|
| Туре              | The <i>type</i> of a setting can be one of "String", "Password", "Integer", "Long", "Float", "Double", "Date", "Boolean", "Path" and "json".                              |
| Description       | A textual description of the setting.                                                                                                    |
| Cached            | Dictates if the setting may be cached (for a few minutes) in Niord. This reduces load on the database.                                                                    |
| Web               | If this flag is set, the setting is passed along to the Niord web-application via a JavaScript file, and becomes available to the Angular code as a \$rootScope variable. |
| Editable          | If this flag is set, the setting is editable and included in the settings list on the <i>Settings</i> page.                                                               |

Note that for settings of type "Password", the associated value *never* leaves the Niord backend. If the *Editable* flag is set, the sysadmin can set a new password on the *Settings* page, but she can never view the old password.

# 15.2. Settings from niord.json

Whenever Niord starts up, it will look for a "niord.json" file in Niords home folder (itself controlled with a settings).

Example:

```
Γ
 {
   "key"
           : "baseUri",
   "description" : "The base application server URI",
   "value" : "https://niord.e-navigation.net",
   "web" : false,
   "editable" : true
 },
 {
   "key"
           : "authServerUrl",
   "description" : "The Keycloak URL",
   "value"
            : "https://niord-keycloak.e-navigation.net/auth",
   "web"
               : false,
   "editable"
                : true
 },
 . . .
]
```

### 15.3. Settings from Environment Variables

When the Niord application server (Wildfly) starts up, settings may be instantiated using environment variables.

Example: In order to specify the "niord.home" system setting, instantiate Wildfly with the argument "-Dniord.home=/home/enav/niord".

If settings are defined from environment variables, they are essentially read-only. A sysadmin cannot override these settings on the *Settings* page.

### 15.4. Settings from Code

Settings can also be defined and instantiated with default values directly in Niord java code.

Example:

```
public class RepositoryService {
    @Inject
    @Setting(value="repoRootPath", defaultValue="${niord.home}/repo",
        description="The root directory of the Niord repository")
    Path repoRoot;
    @Inject
    @Setting(value="repoCacheTimeout", defaultValue="5",
        description="Cache timeout of repo files in minutes", type=Type.Integer)
    Integer cacheTimeout;
    ....
}
```

### 15.5. Editing a System Setting

The sysadmin can edit a system setting by clicking the pencil symbol next to the setting.

This will open the *Setting Editor Page*:

### Settings

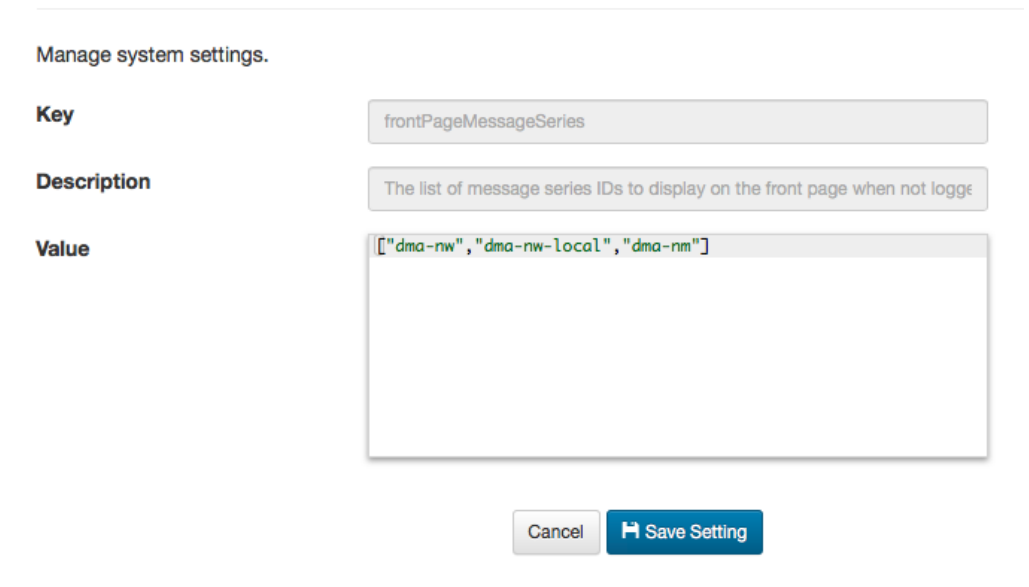

The only setting attribute that can be edited is the *value* of the setting. The editor widget used for editing the value depends on the *type* of the setting, with checkboxes used for "boolean" settings, a date picker used for settings of type "Date", etc.

# **15.6. Importing and Exporting Settings**

The system administrator can export and import system settings from the action menu.

The export/import file format is based on a JSON representation of the SettingVo class.

Example:

```
[
    {
        "description": "The Keycloak URL",
        "key": "authServerUrl",
        "type": "String",
        "value": "https://localhost-kc.e-navigation.net/auth"
    },
    {
        "description": "The base application server URI",
        "key": "baseUri",
        "type": "String",
        "value": "https://localhost.e-navigation.net"
    },
    ....
]
```

Importing a settings JSON file will trigger the *settings-import* batch job. Batch jobs can be monitored and managed by system administrators.

As an alternative to manually uploading a settings import JSON file on the *Settings* sysadmin page, the file can be copied to the *\$NIORD\_HOME/batch-jobs/settings-import/in* folder.

# **Chapter 16. Batch Jobs**

The Batch Jobs page allows a system administrator to monitor batch jobs executed in Niord.

#### **Batch Jobs**

| Manage and monitoring of batch jobs |          |        |           |         |     |     |           |                | Execute JavaS | Script   | Upload batch set |
|-------------------------------------|----------|--------|-----------|---------|-----|-----|-----------|----------------|---------------|----------|------------------|
| dk dans import                      | Instance | Start  |           |         |     |     | End       |                |               | Status   | Action           |
| 1 executions                        | 246      |        |           |         |     |     | 🧐 lega    | cy-nw-data.jso | n logs        |          |                  |
| dk-light-import                     |          | Jun 26 | , 2017 7: | 10 AM   |     |     | Jun 26, 2 | 2017 7:10 AM   |               | complete | đ                |
| 2 executions                        | 245      |        |           |         |     |     | 🤹 lega    | cy-nw-data.jso | n logs        |          |                  |
| dk-nm-import                        |          | Jun 23 | , 2017 8: | 30 AM   |     |     | Jun 23, 2 | 2017 8:30 AM   |               | complete | d                |
| 9 executions                        | 244      |        |           |         |     |     | 🧐 lega    | cy-nw-data.jso | n logs        |          |                  |
| dk-nw-import                        |          | Jun 23 | , 2017 7: | 10 AM   |     |     | Jun 23, 2 | 2017 7:10 AM   |               | complete | d                |
| 246 executions                      | 243      |        |           |         |     |     | 🤹 lega    | cy-nw-data.jso | n logs        |          |                  |
| dk-racon-import                     |          | Jun 22 | , 2017 2: | 30 PM   |     |     | Jun 22, 2 | 2017 2:30 PM   |               | complete | d                |
|                                     | 242      |        |           |         |     |     | 🧐 lega    | cy-nw-data.jso | n logs        |          |                  |
| domain-import<br>2 executions       |          | Jun 22 | , 2017 12 | 2:30 PN | I   |     | Jun 22, 3 | 2017 12:30 PM  | 1             | complete | d                |
| mailing-list-import                 |          |        |           |         |     |     |           |                |               |          |                  |
|                                     | « < 1    | 2 3    | 4 5       | 6       | 7 8 | 3 9 | 10        | » »            |               |          |                  |

Batch jobs play an extremely important role in Niord. Almost all types of Niord data, e.g. areas, charts, categories, dictionaries, messages, etc., can be imported using batch jobs.

The list in the left side of the *Batch Jobs* page, lists all the batch job types that have been executed in Niord, and for each batch job type, the number of executions.

### 16.1. Batch Job Execution

Batch Jobs can either be executed from the UI (e.g. by uploading an AtoN Excel file from Danish Integration sysadmin page), or by copying the same file to a batch job folder on the Niord server.

The path to the batch job file system folder is: *\$NIORD\_HOME/batch-jobs/batch-job-type/in*. The screenshot below shows the batch job folder structure, with the folders of the "dk-aton-import" batch job fully expanded:

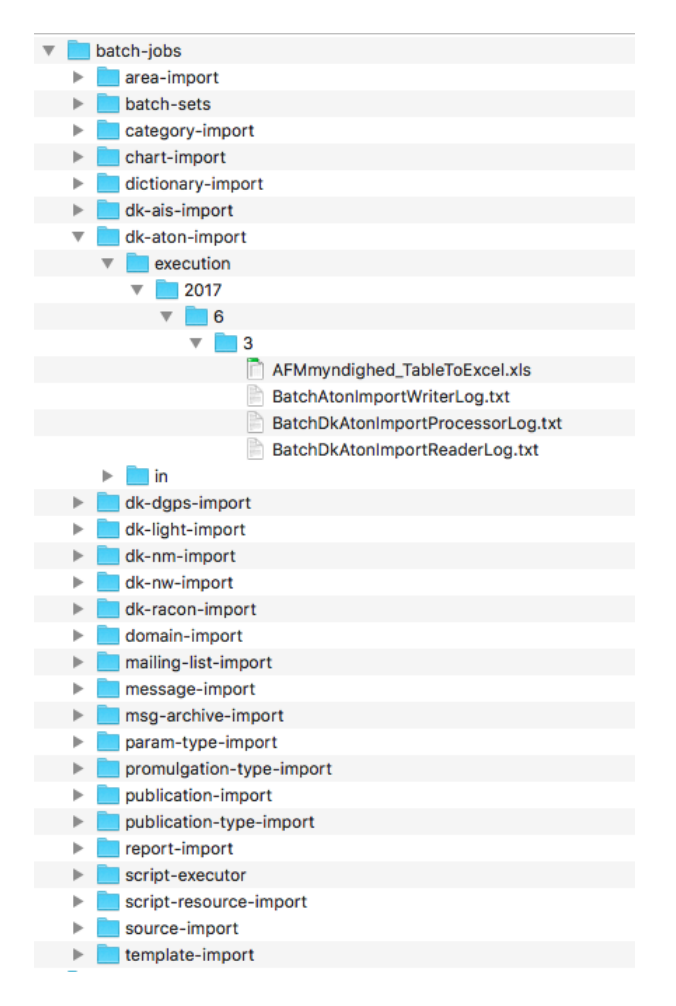

When the batch job is executed, the batch job file is copied to the "execution" sub-folder with the format *\$NIORD\_HOME/batch-jobs/batch-job-type/execution/year/month/execution-no*, along with the log files produced whilst executing the batch job.

The batch job architecture in Niord is implemented using the Java EE 7.0 Batch Processing Architecture - please refer to http://www.oracle.com/technetwork/articles/java/batch-1965499.html. This means that the batch jobs are typically divided into three sub-tasks for *reading, processing* and *writing* data, each producing their own log file in the execution folder.

Also, each batch job processes a certain batch job-specific number of records in each transaction, which means that the batch job can be stopped during execution, restarted or abandoned.

As an example, the "dk-aton-import", which is a fairly long-running batch job, will first have the "started" status, and appear with a progress indicator on the *Batch Jobs* page:

#### **Batch Jobs**

| Manage and monitoring of ba           | itch jobs |          |                       | Execute JavaS                 | Script    | Upload batch set. |
|---------------------------------------|-----------|----------|-----------------------|-------------------------------|-----------|-------------------|
| area-import                           |           | Instance | Start                 | End                           | Status    | Action            |
| 2 executions                          |           | 3        | System Admin          | AFMmyndighed_TableToExcel.xls | logs      |                   |
| category-import                       |           |          | Jun 26, 2017 12:35 PM |                               | started   | stop              |
| 13 executions                         |           | 2        | System Admin          | AFMmyndighed_TableToExcel.xls | logs      |                   |
| chart-import<br>7 executions          |           |          | Mar 16, 2017 10:19 AM | Mar 16, 2017 10:19 AM         | completed | 1                 |
| dictionary-import                     |           | 1        | System Admin          | AFMmyndighed_TableToExcel.xls | logs      |                   |
| 27 executions                         |           |          | Nov 14, 2016 10:23 AM | Nov 14, 2016 10:25 AM         | completed | 1                 |
| dk-ais-import<br>1 executions         |           |          |                       |                               |           |                   |
| <b>dk-aton-import</b><br>3 executions | 1 running |          |                       |                               |           |                   |
| dk-dgps-import<br>1 executions        |           |          |                       |                               |           |                   |

If the batch job fails during execution, if will stop executing, and enter the "failed" status. Similarly, if the user clicks the "Stop" button, it will enter the "stopped" status:

#### **Batch Jobs**

| Manage and monitoring of batch jobs |          |                       |                       | Execute JavaScrip | t Upload batch set |
|-------------------------------------|----------|-----------------------|-----------------------|-------------------|--------------------|
| area-import                         | Instance | Start                 | End                   | Status            | Action             |
| 2 executions                        | 3        | System Admin          | AFMmyndighed_TableTo  | Excel.xls logs    |                    |
| category-import                     |          | Jun 26, 2017 12:35 PM | Jun 26, 2017 12:35 PM | stopped           | restart abandon    |
|                                     | 2        | System Admin          | AFMmyndighed_TableTo  | Excel.xls logs    |                    |
| 7 executions                        |          | Mar 16, 2017 10:19 AM | Mar 16, 2017 10:19 AM | completed         |                    |
| dictionary-import                   | 1        | System Admin          | AFMmyndighed_TableTo  | Excel.xls logs    |                    |
| 27 executions                       |          | Nov 14, 2016 10:23 AM | Nov 14, 2016 10:25 AM | completed         |                    |
| dk-ais-import<br>1 executions       |          |                       |                       |                   |                    |
| dk-aton-import<br>3 executions      |          |                       |                       |                   |                    |
| dk-dgps-import<br>1 executions      |          |                       |                       |                   |                    |

All database transactions will be rolled back to the last successful commit before the batch job failed or was stopped. The system administrator can now click the "Abandon" button to completely abandon the batch job, or she can click "Restart" to attempt to restart the batch job. If the batch job failed, the sysadmin may e.g. attempt to update the batch job file to fix the problem causing it to fail, and then restart.

The sysadmin can also inspect the log files generated by the sub-tasks of the batch job, by clicking the "logs..." link, which opens the *Batch Job Logs* dialog:

All associated log files are listed in the top part of the dialog, and the contents of a log file can be inspected by clicking on the associated log file name.

### 16.2. Batch Sets

The "Upload Batch Set" button in the top-right part of the *Batch Jobs* page, allows the system administrator to upload a zip-archive containing multiple batch job files.

The zip archive must also contain a special file, *batch-set.json*, which enlists and schedules all included batch jobs.

Example:

```
[
 {
    "jobName": "domain-import",
    "fileName": "domains.json",
    "delay": 2000
 },
 {
    "jobName": "dictionary-import",
    "fileName": "aton-dict.json",
    "delay": 2100
 },
 {
    "jobName": "chart-import",
    "fileName": "charts.json",
    "delay": 5000
 },
  {
    "jobName": "area-import",
    "fileName": "areas.json",
    "delay": 5100
 },
  . . .
]
```

The scheduling mechanism (i.e. the "delay" attribute), can be used for handling inter-dependencies between imported data. If e.g. the areas.json file depends on the presence of the domains defined in the domains.json file, they can be scheduled as seen in the example above.

# 16.3. Batch Job Clean-Up

In order to avoid getting the Niord file system filled up with batch job execution files and folders, old files and folders will automatically be deleted after a certain amount of time, as dictated by the "batchFileExpiryDays" system setting.

# **Chapter 17. Mailing Lists**

The Mailing Lists page allows a system administrator to manage the mailing lists of Niord.

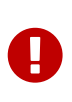

The *Mailing Lists* page is actually placed under the *Admin* main menu page. This is because mere administrators can manage mailing list subscriptions, but not create or modify the mailing lists themselves. Hence, mailing list subscription is detailed in the <u>Mailing Lists</u> chapter of the administrator manual.

When a system administrator accesses the *Mailing Lists* page, it has the following functionality:

| Mailir   | Vailing lists              |                                           |             |   |                |   |  |  |
|----------|----------------------------|-------------------------------------------|-------------|---|----------------|---|--|--|
| Manage i | mailing lists and their as | sociated recipient users and contacts.    |             |   |                |   |  |  |
| Active   | ID                         | Name                                      | #Recipients |   |                |   |  |  |
| <b>V</b> | audio-broadcast            | Navigational Warnings for Voice Broadcast | 2 嶜         | 1 | Ľ٩             | ŵ |  |  |
| 1        | navtex-baltico             | NAVTEX Baltico                            | 2 嶜         |   | Ľ٩'            | ŵ |  |  |
| 1        | navtex-rogaland            | NAVTEX Rogaland                           | 1 😤         | 1 | P <sup>h</sup> | ŵ |  |  |
| 1        | navwarn-overview           | Active coastal warnings                   | 2 警         | 1 | P <sup>1</sup> | ŵ |  |  |
| <b>v</b> | navwarn-update             | Navwarn updates                           | 2 🝟         |   | <b>b</b> 1     | ŵ |  |  |

# **17.1. Managing Mailing List Recipients**

As mentioned above, subscription of the mailing lists is detailed in the Mailing Lists chapter of the administrator manual.

# 17.2. Adding or Editing a Mailing List

The sysadmin can add a new mailing list by clicking the "New mailing list" button, or edit an existing mailing list by clicking the pencil symbol next to the mailing list.

This will open the *Mailing List Edit Page*:

#### Mailing lists

| Manage | mailing | lists | and | their       | associated | recipient | users | and | contacts. |
|--------|---------|-------|-----|-------------|------------|-----------|-------|-----|-----------|
| manage | manning | 11010 | unu | <b>UTON</b> | associated | recipient | 40010 | ana | oontaoto. |

| Manage mailing lists and t | heir associated recipient users and contacts. |                                           |        |  |  |  |  |
|----------------------------|-----------------------------------------------|-------------------------------------------|--------|--|--|--|--|
| Mailing List ID            | navwarn-update                                |                                           |        |  |  |  |  |
| Active                     | 0                                             |                                           |        |  |  |  |  |
| Name                       | Navwarn updates Navwarn opdateringer          |                                           |        |  |  |  |  |
| Description                | Mailing list for Danish coastal warnings      | Mailliste for danske navigationsadvarsier |        |  |  |  |  |
| Triggers                   | + Add Trigger                                 |                                           |        |  |  |  |  |
|                            | Status Change Trigger (Cancelled)             | Show details Copy                         | • Test |  |  |  |  |
|                            | Status Change Trigger (Published)             | Show details Copy                         | • Test |  |  |  |  |
|                            | Cancel H Save Mailing list                    |                                           |        |  |  |  |  |

( help

The basic mailing list attributes:

| Mailing List Attribute | Description                                                                  |
|------------------------|------------------------------------------------------------------------------|
| Mailing List ID        | A unique ID for the mailing list.                                            |
| Active                 | Only active mailing lists will actually execute and send out mails.          |
| Name                   | A human readable name of the mailing list in all supported languages.        |
| Description            | A human readable description of the mailing list in all supported languages. |

Mailing list triggers are described separately below.

#### 17.2.1. Mailing List Triggers

Mailing lists should be associated with one or more mailing list triggers. The triggers define the criteria that will cause the mailing list to execute, and they define the format of the actual mails.

A new trigger is added by clicking the "Add Trigger" button. Similarly, a trigger is edited by clicking the "Show Details" button in the trigger bar, and deleted again by clicking the "Delete" button.

The common trigger attributes are:

| Trigger Attribute | Description                                                                                                    |
|-------------------|----------------------------------------------------------------------------------------------------|
| Trigger Type      | A trigger can either be a <i>Scheduled Triggers</i> or a <i>Status Change Triggers</i> . These types are described in more detail below.                                                                                                    |
| Mail Subject      | The subject used for the mails being sent in all supported languages.<br>Each subject field has a checkbox to enable or disable that particular<br>language variant. The subject can contain <i>replacement tokens</i> such<br>as "\${short-id}" and "\${number-year-id}" (for status driven - i.e.<br>single message - mails). |
| Trigger Attribute | Description                                                                                                    |
|-------------------|----------------------------------------------------------------------------------------------------|
| Mail Body         | The list of script resources used for generating the mail HTML body.<br>Typically, this will be a single Freemarker template. However, the<br>list might also contain a JavaScript for looking up additional data<br>used in the mail. |

#### **Scheduled Triggers**

| Scheduled Trigger (Daily at 15:55 Europe/Copenhagen) |                                                                                   |   |         |           |             |                | ► Test  |
|------------------------------------------------------|-----------------------------------------------------------------------------------|---|---------|-----------|-------------|----------------|---------|
| Trigger Type                                         | Status Change Scheduled                                                           |   |         |           |             |                |         |
| Mail Subject                                         | Mail Subject                                                                      | F | arvands | sefterret | tninger til | oplæsning \${c | late-sh |
| Mail Body                                            | templates/mailinglist/fetch-firing-exercises.js                                   | 1 | Q       | +         | Ê           |                |         |
|                                                      | + templates/mailinglist/audio-broadcast.ftl                                       | 1 | Q       | +         | Ê           |                |         |
| Schedule                                             | Daily  t at 15:55 Europe/Copenhagen                                               |   |         | ŧ         |             |                |         |
| Message Query                                        | messageSeries=dma-nw&status=PUBLISHED&type=COASTAL_WARNING&promulgationType=audio |   |         |           |             |                |         |
| Public Report                                        | Allow public execution of mailing list report                                     |   |         |           |             |                |         |

The scheduled triggers will execute periodically, and base their generated mails on a list of messages matching a certain message query.

| Trigger Attribute | Description                                                                                                    |
|-------------------|----------------------------------------------------------------------------------------------------|
| Schedule          | The schedule for when a trigger is executed. Either daily or a specific weekday, at a certain time.                                                                                                    |
| Message Query     | The <i>Message Query</i> will be used as a filter for the list of messages passed along as data to the script resources. The example above will fetch all published coastal navigational warnings of the "dma-nw" message series, that also have an associated "audio" promulgation. |
| Public Report     | If this option is checked the mailing list trigger can also be executed (with no mails generated) as a report in the action menu of the <i>Messages</i> page - please refer to the Report Action chapter.                                                                            |

#### **Status Change Triggers**

| Status Change Trigge                                                                   | er (Cancelled)                            | Show details Copy Delete Test          |  |  |  |  |
|----------------------------------------------------------------------------------------|-------------------------------------------|----------------------------------------|--|--|--|--|
| Status Change Trigger (Published)                                                      |                                           |                                        |  |  |  |  |
| Trigger Type                                                                           | Status Change Scheduled                   |                                        |  |  |  |  |
| Mail Subject                                                                           | Danish Navigational Warning \${short-id}  | Dansk navigationsadvarsel \${short-id} |  |  |  |  |
| Mail Body                                                                              | templates/mailinglist/publish-navwarn.ftl | 🖌 Q 🕂 🏛                                |  |  |  |  |
| Statuses                                                                               | Published Cancelled Expired               |                                        |  |  |  |  |
| Message Filter msg.messageSeries.seriesId == 'dma-nw' && msg.type == 'COASTAL_WARNING' |                                           |                                        |  |  |  |  |

The status change triggers will execute whenever a message changes status in Niord, and if the updated message matches the specified status and filter, it will cause the mailing list to send mails.

| Trigger Attribute | Description                                                                                                    |
|-------------------|----------------------------------------------------------------------------------------------------|
| Statuses          | The new status of the messages that will cause the trigger to execute.                                                                                                    |
| Message Filter    | The <i>Message Filter</i> defines an additional filter that the message must<br>match, before the trigger executes. The filter is strictly speaking a<br>server-side JavaScript expression. The example above will match<br>coastal navigational warnings that are published and whose<br>message series is "dma-nw". |

#### 17.2.2. Testing Triggers

All mailing list triggers can be tested by clicking the "Test" button in the trigger bar. This opens the *Test Trigger Execution* dialog:

|               |                                                                                                    |                                                |                                                          | Subject                                                                                                    |  |
|---------------|----------------------------------------------------------------------------------------------------|------------------------------------------------|----------------------------------------------------------|----------------------------------------------------------------------------------------------------|--|
| eder Pe       | dersen <                                                                                                    | 1070@yahoo.c                                   | k>                                                       | Active navigational warning                                                                                                    |  |
| ditor Edi     | torson <peder@c< td=""><td>arolus.dk&gt;</td><td></td><td>Aktive navigationsadvarsler</td><td></td></peder@c<> | arolus.dk>                                     |                                                          | Aktive navigationsadvarsler                                                                                                    |  |
| To<br>Subject | Peder Pedersen<br>Active navigati                                                                              | <pre><pre>cpeder28037 onal warning</pre></pre> | 0@yahoo.dk>                                              |                                                                                                    |  |
| Details       | Active<br>Date                                                                                                 | Danish                                         | Navigatio<br>Areas                                       | nal Warnings                                                                                                    |  |
|               | 25-06-2017                                                                                                    | NW-094-17                                      | Denmark - The<br>Baltic Sea -<br>Route T,<br>Kadetrenden | Hydrographic survey are carried out between pos. $5431,5$ N - 012 11,0 E and 54<br>30,9 N - 012 16,9 E and 5434,5 N - 012 18,5 E and 5445,5 N - 012 45,5 E and 54<br>47,8 N - 012 42,5 E and 5437,1 N - 012 14,4 E. Work is carried out by Jens<br>Soerensen call sign OZFB. Mariners are requested to pass with caution and keep a<br>minimum distance of 0.25nm. |  |
|               |                                                                                                    | NW-007-17                                      | Denmark - The<br>Waters South of                         | The light Storstrømsbroen in pos.54° 58.027'N - 011° 53.135'E is unlit.                                                                                                    |  |
|               | 21-04-2017                                                                                                    |                                                | Zealand                                                  |                                                                                                    |  |

For status-change triggers, the system administrator must also specify the short ID of the message to test the trigger with.

Upon clicking the "Execute" button, the mailing list trigger will be executed, but no mails are actually sent out. Instead the dialog will list all generated mails, and, upon selecting one of these mails, the contents will be displayed in the dialog.

# 17.3. Deleting a Mailing List

A mailing list can be deleted by clicking the trash icon next to them.

As an alternative, the system administrator can choose to in-activate the mailing list.

### 17.4. Importing and Exporting Mailing List

The system administrator can export and import mailing lists from the action menu.

The export/import file format is based on a JSON representation of the MailingListVo class.

Example:

```
[
 {
    "mailingListId": "audio-broadcast",
    "active": false,
    "descs": [
      {
        "lang": "da",
        "name": "Farvandsefterretninger til oplæsning",
        "description": "Farvandsefterretninger og skydeøvelser til oplæsning på DR"
      },
      {
        "lang": "en",
        "name": "Navigational Warnings for Voice Broadcast",
        "description": "Navigational Warnings and Firing Exercises for voice broadcast
on Danish Radio"
     }
    1,
    "triggers": [
      {
        "type": "SCHEDULED",
        "scheduleType": "DAILY",
        "scheduledExecutionTime":"15:55",
        "scheduledExecutionTimeZone":"Europe/Copenhagen",
        "messageQuery": "messageSeries=dma-nw&messageSeries=dma-nw-
local&status=PUBLISHED&promulgationType=audio",
        "scriptResourcePaths": [
          "templates/mailinglist/fetch-firing-exercises.js",
          "templates/mailinglist/audio-broadcast.ftl"
        ],
        "descs": [
          {
            "lang": "da",
            "subject": "Farvandsefterretninger til oplæsning ${date-short}"
          }
        1
      }
    1
 },
]
```

Importing a mailing list JSON file will trigger the *mailing-list-import* batch job. Batch jobs can be monitored and managed by system administrators.

As an alternative to manually uploading a mailing list import JSON file on the *Mailing Lists* sysadmin page, the file can be copied to the *\$NIORD\_HOME/batch-jobs/mailing-list-import/in* folder.

# **Chapter 18. Keycloak Integration**

Keycloak is an open source identity and access management middleware product, which is documented in detail at the Keycloak website.

In general, once Niord has been set up and configured, there is hardly any need for administrators to use Keycloak directly.

Keycloak has been integrated tightly with Niord in the manner detailed below. The reader should be somewhat familiar with Keycloak before reading this.

## 18.1. Niord Domains

Domains in Niord are detailed in the Domains chapter. For each domain in Niord, there will be *bearer only* application client in Keycloak.

|                      |                        |         |                                      |        | 1 Nio  | rdadmin 🗸 |
|----------------------|------------------------|---------|--------------------------------------|--------|--------|-----------|
| Niord ~              | Clients 🔞              |         |                                      |        |        |           |
| Configure            | Search                 | Q       |                                      |        |        | Create    |
| 해 Realm Settings     | Client ID              | Enabled | Base URL                             | Action | S      |           |
|                      | account                | True    | /auth/realms/niord/account           | Edit   | Export | Delete    |
|                      | admin-cli              | True    | Not defined                          | Edit   | Export | Delete    |
| 🚓 Client Templates   | broker                 | True    | Not defined                          | Edit   | Export | Delete    |
| Roles                | niord-almanac          | True    | Not defined                          | Edit   | Export | Delete    |
| ⇒ Identity Providers | niord-annex            | True    | Not defined                          | Edit   | Export | Delete    |
| Lises Enderstion     | niord-fa               | True    | Not defined                          | Edit   | Export | Delete    |
|                      | niord-fe               | True    | Not defined                          | Edit   | Export | Delete    |
| Authentication       | niord-gl-nw            | True    | Not defined                          | Edit   | Export | Delete    |
| Марадо               | niord-legacy-nw        | True    | Not defined                          | Edit   | Export | Delete    |
| warage               | niord-nm               | True    | Not defined                          | Edit   | Export | Delete    |
| 4 Groups             | niord-nw               | True    | Not defined                          | Edit   | Export | Delete    |
| 1 Users              | niord-web              | True    | Not defined                          | Edit   | Export | Delete    |
| O Sessions           | realm-management       | True    | Not defined                          | Edit   | Export | Delete    |
| An Events            | security-admin-console | True    | /auth/admin/niord/console/index.html | Edit   | Export | Delete    |
| Import               |                        |         |                                      |        |        |           |

As an example, for the "NM" Niord domain, there is a corresponding "niord-nm" application client in Keycloak.

Also, there is a single *public* application client for the actual Niord web application.

#### 18.1.1. Roles

As described in the System Administrators Manual chapter, a user may have either the User, Editor, Admin or Sysadmin role in each of the Niord domains.

These roles area really just *application client roles* in Keycloak:

|                      |                    |                    |       |               |            | 1              | Niordadmin 🖌 |
|----------------------|--------------------|--------------------|-------|---------------|------------|----------------|--------------|
| Niord ~              | Clients » niord-nm | Clients » niord-nm |       |               |            |                |              |
| Configure            | Niord-nm           | Ť                  |       |               |            |                |              |
| 🚻 Realm Settings     | Settings Cr        | edentials          | Roles | Revocation    | Clustering | Installation 🤅 | >            |
| 😭 Clients            |                    |                    |       |               |            |                | Add Role     |
| 🚓 Client Templates   | Role Name          | Compo              | site  | Description   |            | Actions        |              |
| Roles                | sysadmin           | True               |       | System admin  | istrator   | Edit           | Delete       |
| ≓ Identity Providers | user               | False              |       |               |            | Edit           | Delete       |
| User Federation      | editor             | True               |       | Editor        |            | Edit           | Delete       |
| Authentication       | admin              | True               |       | Administrator |            | Edit           | Delete       |

The roles are *composite* client roles, defined hierarchically, so that if a user has the *Sysadmin* role, she also automatically has the *Admin* role, if she has the *Admin* roles, she also automatically has the *Editor* role, and if she has the *Editor* role, she also automatically has the *User* role.

When a domain is created via the Niord UI, the corresponding application client, including the client roles mentioned above, are created automatically in Keycloak.

#### 18.2. Niord Users

All users in Niord are created and maintained in Keycloak, although Niord also provides a UI for managing users on top of Keycloak, as detailed in the Users & Contacts chapter of the administrator guide.

|                     | KEYCLOAK           |                   |                    |                  |             |                    |         | Ł N          | iordadmin 🗸 |
|---------------------|--------------------|-------------------|--------------------|------------------|-------------|--------------------|---------|--------------|-------------|
| Niord               |                    | Users             |                    |                  |             |                    |         |              |             |
| Configu             | Jre                | Search            | Q View all use     | 'S               |             |                    |         | Unlock users | Add user    |
|                     | Realm Settings     | ID                | Username           | Email            | Last Name   | First Name         | Actions |              |             |
|                     | au i               | 1f055615-d1f2-468 | urn:mrn:mcl:user:c | peder@carolus.dk | Pedersen    | Peder              | Edit    | Impersonate  | Delete      |
| Ø                   | Clients            | 18755b92-d26a-4a  | urn:mrn:mcl:user:  | cst@dma.dk       | Schubert    | Christian          | Edit    | Impersonate  | Delete      |
|                     | Client Templates   | 899ff511-011f-4ee | urn:mrn:mcl:user:  | ped@dma.dk       | Dam         | Peter              | Edit    | Impersonate  | Delete      |
|                     | Roles              | 15532042-a7e5-48  | urn:mrn:mcl:user:  | mcb@dma.dk       | Billesø     | Mads Bentzen       | Edit    | Impersonate  | Delete      |
|                     | Identity Providers | d268e11e-f9ac-4e7 | urn:mrn:mcl:user:  | kgs@dma.dk       | Søndergaard | Karsten Gramstrup  | Edit    | Impersonate  | Delete      |
|                     | Liser Federation   | f6941a82-a0fe-4e8 | urn:mrn:mcl:user:  | vi@dma.dk        | lversen     | Visti Rejnall      | Edit    | Impersonate  | Delete      |
|                     |                    | 1102ed87-3869-4a  | urn:mrn:mcl:user:  | mbb@dma.dk       | Balle       | Martin             | Edit    | Impersonate  | Delete      |
|                     | Authentication     | 4115a6b1-6906-4d  | urn:mrn:mcl:user:  | jaa@dma.dk       | Anker       | Jan Ole            | Edit    | Impersonate  | Delete      |
| Manag               | A                  | b3bc3767-67f5-4b  | urn:mrn:mcl:user:  | rla@dma.dk       | Larsen      | Rune               | Edit    | Impersonate  | Delete      |
| mana <sub>b</sub> . |                    | 5d3f8a8d-d378-44f | urn:mrn:mcl:user:  | fss@dma.dk       | Sørensen    | Flemming S.        | Edit    | Impersonate  | Delete      |
|                     | Groups             | c7f94a97-fd69-4b2 | urn:mrn:mcl:user:  | nje@dma.dk       | Jensen      | Niels Müller       | Edit    | Impersonate  | Delete      |
|                     | Users              | 4461871e-8a0d-49  | urn:mrn:mcl:user:  | dmw@dma.dk       | Westh       | Ditte Marie Hjorth | Edit    | Impersonate  | Delete      |
|                     | Sessions           | e158da33-2c1e-4a  | urn:mrn:mcl:user:  | tgc@dma.dk       | Christensen | Tomas Groth        | Edit    | Impersonate  | Delete      |
|                     | Events             | c6bbc88b-8666-48f | urn:mrn:mcl:user:  | kka@dma.dk       | Kalsø       | Katrina            | Edit    | Impersonate  | Delete      |
|                     | lesset             |                   |                    |                  |             |                    |         |              |             |

In turn, Keycloak may be configured to use other identity providers. For instance, in the set-up used by the Danish Maritime Authority (DMA), Keycloak is integrated with the *DMA Active Directory Federation Service*, and hence, the first time a DMA employee clicks the "DMA" link on the log-in page and logs in using her usual work credentials, she will automatically be created as a user in Keycloak.

Keycloak can also be integrated with other Keycloak services, Active Directory or other LDAP

provides, etc.

#### 18.2.1. User Groups

Instead of assigning domain roles (i.e. Keycloak application client roles) directly to users, which would be a tedious task, Niord instead rely on Keycloak *Groups*.

As an example, at the Danish Maritime Authority, the following user groups are defined, at the time of writing:

- Sysadmin: Members of the "Sysadmin" user group will have the Sysadmin role in all domains.
- Admins: Members of the "Admins" user group will have the Admin role in all domains.
- *Editors*: Members of the "Editor" user group will have the *Editor* role in the "NW", "NM", "Firing Areas", "NM Almanac", "NM Annex" and "NW Greenland" domains.
- *Case Officers*: Members of the "Case Officers" user group will have the *User* role the "NW", "NM", "Firing Areas", "NM Almanac", "NM Annex" and "NW Greenland" domains.
- *FE Editors*: Members of the "FE Editors" user group will have the *Editor* role in the "Firing Areas" domain.

These groups are defined and maintained in Keycloak:

|                    |         |                         |          |     |      |     | 1 Nior | dadmin Y |
|--------------------|---------|-------------------------|----------|-----|------|-----|--------|----------|
| Niord ~            | User G  | roups                   |          |     |      |     |        |          |
| Configure          | Groups  | Default                 | Groups 🔞 |     |      |     |        |          |
| 🚻 Realm Settings   |         |                         |          | New | Edit | Cut | Paste  | Delete   |
| 🕥 Clients          | 4 Group | os                      |          |     |      |     |        |          |
| 🙈 Client Templates |         | Admins<br>Case Officers |          |     |      |     |        |          |
| Roles              | E 1     | E Editors               |          |     |      |     |        |          |
|                    |         | Editors<br>Sysadmin     |          |     |      |     |        |          |
| User Federation    |         |                         |          |     |      |     |        |          |
|                    |         |                         |          |     |      |     |        |          |
| Manage             |         |                         |          |     |      |     |        |          |
| 🦺 Groups           |         |                         |          |     |      |     |        |          |
| L Users            |         |                         |          |     |      |     |        |          |

For each group, the relevant domain roles are assigned, as in the example below, where the "Editors" group is assigned the "editor" role of the "niord-nm" application client (i.e. "NM" domain):

|                |                  |                                     |                   |                   | 👤 Niordadmin 🗸 |
|----------------|------------------|-------------------------------------|-------------------|-------------------|----------------|
| Niord ~        | Groups » Editors |                                     |                   |                   |                |
| Configure      | Editors 👕        |                                     |                   |                   |                |
| 👫 Realm        | Settings Attr    | ibutes Role Mappings                | Members           |                   |                |
| Settings       | Realm Roles      | Available Roles 😡                   | Assigned Roles 😡  | Effective Roles 😡 |                |
| Clients        |                  | offline_access<br>uma_authorization |                   |                   |                |
| 🙈 Client       |                  |                                     |                   |                   |                |
| Templates      |                  |                                     |                   |                   |                |
| Roles          |                  | Add selected >                      | « Remove selected |                   |                |
| ≓ Identity     | Client Roles     | Available Roles 💿                   | Assigned Roles 📀  | Effective Roles @ |                |
| Providers      | niord-nm 🛊       | admin<br>sysadmin                   | editor            | editor<br>user    |                |
| 🍔 User         |                  |                                     |                   |                   |                |
| Federation     |                  |                                     |                   |                   |                |
| _              |                  | Add selected »                      | « Remove selected |                   |                |
| Authentication |                  |                                     |                   |                   |                |
| Manage         |                  |                                     |                   |                   |                |
| 🧏 Groups       |                  |                                     |                   |                   |                |

Groups are created and maintained quite rarely. However, assigning users to groups is a common everyday task for administrators. Hence, Niord provides a simplified UI for this task, as detailed in the Managing User Group Memebership chapter.

## 18.3. User-Specific Editor-Fields

The list of editor fields being displayed when a user edits a message in Niord is highly configurable. There are settings to define a base set of fields, a message main-type (NW,NM) specific set, plus the list can be customized depending on the message series, areas and categories assigned to the message.

It is also possible to customize the list of editor fields per user in Keycloak, or indeed, per user group.

Step 1 is for the system administrator to define two *User Attribute Mappers* for the "niord-web" application client; one for the "editorFieldsNw" *token claim* and one for the "editorFieldsNm" *token claim*. Example:

|          | KEYCLOAK           |                       |                                                  |  |  |  |  |  |
|----------|--------------------|-----------------------|--------------------------------------------------|--|--|--|--|--|
| Niorc    | ~ t                | Clients » niord-web » | Clients » niord-web » Mappers » editor fields NW |  |  |  |  |  |
| Config   | ure                | Editor Fields I       | NW 🝵                                             |  |  |  |  |  |
|          | Realm Settings     | Protocol ©            | openid-connect                                   |  |  |  |  |  |
| Ŷ        | Clients            | ID                    | cb4f3ca4-6647-401c-935a-d32ce91a34ee             |  |  |  |  |  |
| 🗞<br>Ten | Client<br>nplates  | Name 😡                | editor fields NW                                 |  |  |  |  |  |
|          | Roles              | Consent Required      | OFF                                              |  |  |  |  |  |
| ≓<br>Pro | Identity<br>widers | Mapper Type 🚱         | User Attribute                                   |  |  |  |  |  |
|          | User Federation    | User Attribute 😡      | editorFieldsNw                                   |  |  |  |  |  |
|          | Authentication     | Token Claim Name      | editorFieldsNw                                   |  |  |  |  |  |
| Manag    | ge                 |                       |                                                  |  |  |  |  |  |
| <u>1</u> | Groups             | Claim JSON Type 😡     | Select One                                       |  |  |  |  |  |
| £        | Users              | Add to ID token 😡     | OFF                                              |  |  |  |  |  |
| 0        | Sessions           | Add to access         | ON                                               |  |  |  |  |  |
|          | Events             | token 🔞               |                                                  |  |  |  |  |  |
| ß        | Import             | Add to userinfo 😡     | OFF                                              |  |  |  |  |  |
|          |                    | Multivalued 😡         | OFF                                              |  |  |  |  |  |
|          |                    |                       | Save Cancel                                      |  |  |  |  |  |

Step 2 is for the system administrator to assign the relevant "editorFieldsNw" and "editorFieldsNm" user attributes either directly to the user, or - more likely - to the relevant user groups. The format of the attribute values should be a JSON structure that enables and disables specific editor fields. Example:

|                    |                                   |                          | 1 Admin 🗸 |
|--------------------|-----------------------------------|--------------------------|-----------|
| Niord ~            | Groups » MAS Vagt                 |                          |           |
| Configure          | MAS Vagt 🍵                        |                          |           |
| 11 Realm Settings  | Settings Attributes Role Mappings | Members                  |           |
| 📦 Clients          | Кеу                               | Value                    | Actions   |
| 🚓 Client Templates | editorFieldsNw                    | { "publication": false } | Delete    |
| Roles              |                                   |                          | Add       |
|                    |                                   |                          |           |
| 🕘 User Federation  | Save Cancel                       |                          |           |
| Authentication     |                                   |                          |           |
| Manage             |                                   |                          |           |
| 1 Groups           |                                   |                          |           |
| 1 Users            |                                   |                          |           |

### **18.4. Niord Security**

All access to the Niord backend happens via calls to REST endpoints. The obvious example is the actual Niord web application which makes Ajax calls to the Niord backend.

The Niord backend has been integrated with Keycloak, so that all calls to Niord resolves the roles of the callee in the context of the current domain (the current domain is specified via a request header).

Hence, access to Niord can be checked using standard Java EE security checks. See the (simplified) example below, where annotating a REST endpoint with "@RolesAllowed(Roles.ADMIN)" will validate that the user has the *Admin* role in the current domain, or throw an exception.

```
@PUT
@Path("/area/{areaId}")
@Consumes("application/json;charset=UTF-8")
@Produces("application/json;charset=UTF-8")
@RolesAllowed(Roles.ADMIN)
public SystemAreaVo updateArea(@PathParam("areaId") Integer areaId, SystemAreaVo
areaVo) {
    Area area = new Area(areaVo);
    return areaService.updateAreaData(area).toVo(SystemAreaVo.class, DataFilter.get());
  }
```